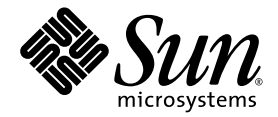

# Manuale di amministrazione del server Netra™ 440

Sun Microsystems, Inc www.sun.com

N. di parte 819-6173-10 Aprile 2006, revisione A

Inviare eventuali commenti su questo documento a: http://www.sun.com/hwdocs/feedback

Copyright 2004 Sun Microsystems, Inc., 4150 Network Circle, Santa Clara, California 95054, U.S.A. Tutti i diritti riservati.

Sun Microsystems, Inc. detiene diritti di proprietà intellettuale sulla tecnologia descritta in questo documento. In particolare, e senza limitazione, tali diritti di proprietà intellettuali possono includere uno o più brevetti statunitensi elencati all'indirizzo http://www.sun.com/patents e uno o più brevetti aggiuntivi o in attesa di registrazione negli Stati Uniti e in altri paesi.

Questo documento e il prodotto a cui si riferisce sono distribuiti sotto licenze che ne limitano l'uso, la copia, la distribuzione e la decompilazione. Nessuna parte del prodotto o di questo documento può essere riprodotta, in qualunque forma o con qualunque mezzo, senza la previa autorizzazione scritta di Sun e dei suoi eventuali concessori di licenza.

I prodotti software di terze parti, incluse le tecnologie dei caratteri, sono protetti da copyright e concessi in licenza dai fornitori Sun.

Alcune parti di questo prodotto possono derivare dai sistemi Berkeley BSD, concessi in licenza dalla University of California. UNIX è un marchio registrato negli Stati Uniti e negli altri paesi, concesso in licenza esclusiva tramite X/Open Company, Ltd.

Sun, Sun Microsystems, il logo Sun, AnswerBook2, docs.sun.com, VIS, Sun StorEdge, Solstice DiskSuite, Java, SunVTS, Netra e Solaris sono marchi o marchi registrati di Sun Microsystems, Inc. negli Stati Uniti e negli altri paesi.

Tutti i marchi SPARC sono utilizzati su licenza e sono marchi o marchi registrati di SPARC International, Inc. negli Stati Uniti e in altri paesi. I prodotti con marchio SPARC sono basati su un'architettura sviluppata da Sun Microsystems, Inc.

Le interfacce utente grafiche OPEN LOOK e Sun™ sono state sviluppate da Sun Microsystems, Inc. per i suoi utenti e concessionari. Sun riconosce gli sforzi innovativi di Xerox nella ricerca e nello sviluppo del concetto di interfaccia utente grafica o visuale per l'industria informatica. Sun possiede una licenza non esclusiva per l'interfaccia grafica utente concessa da Xerox, estesa anche ai licenziatari Sun che utilizzano le interfacce OPEN LOOK e comunque firmatari di accordi di licenza con Sun.

LA DOCUMENTAZIONE VIENE FORNITA "COSÌ COM'È"; NON SI RICONOSCE PERTANTO ALCUNA ALTRA GARANZIA, ESPRESSA O IMPLICITA, COMPRESE IN VIA ESEMPLIFICATIVA LA GARANZIA DI COMMERCIABILITÀ, DI IDONEITÀ PER UN FINE PARTICOLARE E DI NON VIOLAZIONE DI DIRITTI ALTRUI, FATTA ECCEZIONE PER I CASI IN CUI TALE NEGAZIONE DI RESPONSABILITÀ SIA CONSIDERATA NULLA AI SENSI DELLA LEGGE.

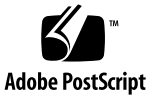

## Sommario

Sommario i Figure v Tabelle vii Prefazione ix Configurazione della console di sistema 1 1. Comunicazione con il sistema 2 Funzioni della console di sistema 3 Uso della console di sistema 4 Informazioni sul prompt sc> 8 Accesso da più sessioni del controller 9 Accesso al prompt sc> 9 Prompt ok di OpenBoot 9 Accesso al prompt ok 10 Ulteriori informazioni 13 Attivazione del prompt ok 13 Commutazione tra il controller di sistema ALOM e la console di sistema 15 Accesso al controller di sistema 16

Uso della porta di gestione seriale 16 Attivazione della porta di gestione di rete 17

Accesso alla console di sistema tramite un server di terminali 19

Accesso alla console di sistema tramite una connessione TIP 22

Modifica del file /etc/remote 25

Accesso alla console di sistema tramite un terminale alfanumerico 26

Verifica delle impostazione della porta seriale su TTYB 28

Accesso alla console di sistema tramite un monitor locale 29

Impostazioni delle variabili di configurazione OpenBoot per la console di sistema 31

#### 2. Gestione delle caratteristiche RAS e del firmware di sistema 33

Controller di sistema ALOM 34

Login nel controller di sistema ALOM 34

Informazioni sul programma di utilità scadm 35

Controllo della spia di identificazione 37

Procedure di emergenza OpenBoot 39

Procedure di emergenza OpenBoot per sistemi con tastiere non USB 39

Procedure di emergenza OpenBoot per sistemi con tastiere USB 40

Ripristino automatico del sistema 42

Opzioni di avvio automatico 42

Riepilogo della gestione degli errori 43

Scenari di ripristino 44

Comandi eseguibili dall'utente per il ripristino automatico del sistema 44

Abilitazione e disabilitazione del ripristino automatico del sistema 45

Acquisizione di informazioni sul ripristino automatico del sistema 46

Deconfigurazione e riconfigurazione dei dispositivi 47

Abilitazione del meccanismo di sorveglianza dell'hardware e delle opzioni associate 49

Software multipathing 51

Ulteriori informazioni 51

#### 3. Gestione dei volumi di dischi 53

Volumi di dischi 53

Software di gestione dei volumi 54

Dynamic Multipathing (DMP) 54

Sun StorEdge Traffic Manager 55

Ulteriori informazioni 55

Tecnologia RAID 56

Concatenazione dei dischi 56

RAID 0: striping dei dischi 57

RAID 1: mirroring dei dischi 57

RAID 5: striping dei dischi con parità 58

Hot spare 58

Mirroring hardware dei dischi 59

Numeri di slot dei dischi fisici, nomi di dispositivo fisico e nomi di dispositivo logico 59

#### A. Variabili di configurazione OpenBoot 69

B. API per la gestione dei relé di allarme 73

Indice analitico 79

# Figure

| FIGURA 1-1 | Indirizzamento della console di sistema a porte e dispositivi diversi 4                                         |
|------------|----------------------------------------------------------------------------------------------------|
| FIGURA 1-2 | Porta di gestione seriale sulla scheda del controller di sistema ALOM (collegamento predefinito alla console) 5 |
| FIGURA 1-3 | Porte alternative della console (è richiesta un'ulteriore configurazione) 6                                     |
| FIGURA 1-4 | "Canali" separati per la console di sistema e il controller di sistema 15                                       |
| FIGURA 1-5 | Collegamento mediante un pannello di interconnessione tra un server di terminali e un server Netra 440 20       |
| FIGURA 1-6 | Connessione TIP tra un server Netra 440 e un altro sistema Sun 22                                               |
| FIGURA 3-1 | Rappresentazione grafica della concatenazione dei dischi 56                                                     |
| FIGURA 3-2 | Rappresentazione grafica dello striping dei dischi 57                                                           |
| FIGURA 3-3 | Rappresentazione grafica del mirroring dei dischi 57                                                            |

# Tabelle

| TABELLA 1-1 | Metodi di comunicazione con il sistema 2                                                       |
|-------------|------------------------------------------------------------------------------------------------|
| TABELLA 1-2 | Metodi di accesso al prompt ok 14                                                              |
| TABELLA 1-3 | Collegamenti incrociati dei pin per la connessione a un server di terminali standard 20        |
| TABELLA 1-4 | Variabili di configurazione OpenBoot che influiscono sulla console di sistema 31               |
| TABELLA 2-1 | Funzioni dei comandi Stop per i sistemi con tastiere standard non USB 39                       |
| TABELLA 2-2 | Identificatori e dispositivi 47                                                                |
| TABELLA 3-1 | Numeri di slot dei dischi, nomi di dispositivo fisico e nomi di dispositivo logico 60          |
| TABELLA A-1 | Variabili di configurazione OpenBoot memorizzate nella scheda di configurazione del sistema 69 |

## Prefazione

Il *Manuale di amministrazione del server Netra 440* si rivolge agli amministratori di sistema esperti. Include informazioni descrittive generale sul server Netra<sup>TM</sup> 440 e istruzioni dettagliate per la configurazione e l'amministrazione del server. Il contenuto di questo manuale richiede una conoscenza dei concetti e della terminologia associati alle reti informatiche e una notevole familiarità con il sistema operativo Solaris<sup>TM</sup>.

## Struttura del manuale

- Il Manuale di amministrazione del server Netra 440 è suddiviso nei seguenti capitoli:
- Il Capitolo 1 descrive le procedure di accesso e di utilizzo della console di sistema.
- Il Capitolo 2 descrive gli strumenti utilizzati per configurare il firmware di sistema, inclusi il controller di sistema Sun<sup>TM</sup> ALOM (Advanced Lights Out Manager) per il monitoraggio ambientale, la funzione di ripristino automatico del sistema (ASR), il meccanismo di sorveglianza dell'hardware e il software di multipathing. Viene inoltre spiegato come deconfigurare e riconfigurare un dispositivo manualmente.
- Il Capitolo 3 descrive le procedure di gestione di dispositivi e volumi interni dei dischi.

Il manuale comprende anche le seguenti appendici di riferimento:

- L'Appendice A contiene un elenco completo delle variabili di configurazione OpenBoot, con una breve descrizione di ognuna.
- L'Appendice B contiene un programma di esempio che spiega come ottenere o impostare lo stato degli allarmi.

# Uso dei comandi UNIX

Questo documento non contiene informazioni relative ai comandi e alle procedure di base di UNIX<sup>®</sup>, come l'arresto e l'avvio del sistema o la configurazione dei dispositivi. Per tali informazioni, consultare i seguenti documenti:

- Documentazione sul software ricevuta con il sistema
- Documentazione del sistema operativo Solaris, disponibile all'indirizzo:

http://docs.sun.com

# Prompt delle shell

| Shell                                  | Prompt        |
|----------------------------------------|---------------|
| C shell                                | nome-sistema% |
| C shell, superutente                   | nome-sistema# |
| Bourne shell e Korn shell              | \$            |
| Bourne shell e Korn shell, superutente | #             |

# Convenzioni tipografiche

| Carattere<br>tipografico* | Significato                                                                                                    | Esempi                                                                                                    |
|---------------------------|----------------------------------------------------------------------------------------------------|----------------------------------------------------------------------------------------------------|
| AaBbCc123                 | Nomi di comandi, file e<br>directory, messaggi di sistema<br>visualizzati sullo schermo                                                                       | Aprire il file .login.<br>Utilizzare ls -a per visualizzare un<br>elenco di tutti i file.<br>% Nuovi messaggi.                                                                                      |
| AaBbCc123                 | Comandi digitati dall'utente, in<br>contrasto con i messaggi del<br>sistema sullo schermo                                                                     | % <b>su</b><br>Password:                                                                                                    |
| AaBbCc123                 | Titoli di manuali, parole o<br>termini nuovi, parole importanti<br>nel contesto. Variabili della riga<br>di comando da sostituire con<br>nomi o valori reali. | Vedere il Capitolo 6 del <i>Manuale utente</i> .<br>Queste opzioni sono dette <i>classi</i> .<br>È <i>necessario</i> essere superutenti.<br>Per eliminare un file, digitare rm<br><i>nomefile</i> . |

\* Le impostazioni del browser in uso potrebbero differire.

# Documentazione correlata

| Applicazione                                                | Titolo                                                    | Numero di parte |
|-------------------------------------------------------------|-----------------------------------------------------------|-----------------|
| Ultimi aggiornamenti sul<br>prodotto                        | Netra 440 Server Release Notes                            | 817-3885-xx     |
| Descrizione del prodotto                                    | Introduzione al server Netra 440                          | 819-6155-10     |
| Istruzioni di installazione                                 | Guida all'installazione del server Netra 440              | 819-6164-10     |
| Amministrazione                                             | Manuale di amministrazione del server Netra 440           | 819-6173-10     |
| Installazione e rimozione delle parti                       | Netra 440 Server Service Manual                           | 817-3883-xx     |
| Diagnostica e risoluzione dei problemi                      | Netra 440 Server Diagnostics and<br>Troubleshooting Guide | 817-3886-xx     |
| Controller di sistema ALOM<br>(Advanced Lights Out Manager) | Advanced Lights Out Manager User's Guide                  | 817-5481-xx     |

# Accesso alla documentazione Sun

Un'ampia selezione della documentazione Sun, tra cui le versioni localizzate, è disponibile per la stampa, la visualizzazione e l'acquisto all'indirizzo:

http://www.sun.com/documentation

# Siti Web di terze parti

Sun non può essere ritenuta responsabile per la disponibilità dei siti Web di terze parti citati nel presente documento. Sun non dichiara di approvare, né può essere ritenuta responsabile per i contenuti, la pubblicità, i prodotti o altro materiale disponibile o raggiungibile tramite tali siti o risorse. Sun non potrà essere ritenuta responsabile di danni reali o presunti o di perdite causate o derivanti dall'uso di tali contenuti, merci o servizi a cui è possibile accedere tramite i suddetti siti o risorse.

## Assistenza tecnica Sun

Per domande di natura tecnica relative a questo prodotto alle quali non è stata data risposta nel presente documento, accedere all'indirizzo:

http://www.sun.com/service/contacting

# Invio di commenti a Sun

Al fine di migliorare la qualità della documentazione, Sun sollecita l'invio di commenti e suggerimenti da parte degli utenti. Eventuali commenti possono essere inviati all'indirizzo:

http://www.sun.com/hwdocs/feedback

Indicare nel messaggio il titolo e il numero di parte del documento:

Manuale di amministrazione del server Netra 440, numero di parte 819-6173-10

CAPITOLO

# Configurazione della console di sistema

Questo capitolo fornisce una descrizione della console di sistema, descrive i diversi metodi disponibili per configurarla sul server Netra 440 e permette di comprendere la relazione tra questo componente e il controller di sistema.

Le operazioni descritte nel presente capitolo includono:

- "Attivazione del prompt ok" a pagina 13
- "Accesso al controller di sistema" a pagina 16
- "Attivazione della porta di gestione di rete" a pagina 17
- "Accesso alla console di sistema tramite un server di terminali" a pagina 19
- "Accesso alla console di sistema tramite una connessione TIP" a pagina 22
- "Modifica del file /etc/remote" a pagina 25
- "Accesso alla console di sistema tramite un terminale alfanumerico" a pagina 26
- "Verifica delle impostazione della porta seriale su TTYB" a pagina 28
- "Accesso alla console di sistema tramite un monitor locale" a pagina 29

In questo capitolo vengono fornite anche altre informazioni, come segue:

- "Comunicazione con il sistema" a pagina 2
- "Informazioni sul prompt sc>" a pagina 8
- "Prompt ok di OpenBoot" a pagina 9
- "Commutazione tra il controller di sistema ALOM e la console di sistema" a pagina 15
- "Impostazioni delle variabili di configurazione OpenBoot per la console di sistema" a pagina 31

# Comunicazione con il sistema

Per installare il software del sistema o diagnosticare eventuali problemi, è necessario interagire con il server a basso livello. La *console di sistema* rappresenta la risorsa Sun per l'esecuzione di tali operazioni, in quanto consente di visualizzare i messaggi ed eseguire i comandi. Ogni computer può disporre di una sola console di sistema.

La porta di gestione seriale (SERIAL MGT) è la porta predefinita per l'accesso alla console di sistema dopo l'installazione iniziale. Una volta eseguita l'installazione, è possibile configurare la console di sistema per l'uso di diversi dispositivi di input e di output. Per un elenco di tali dispositivi e i riferimenti delle sezioni in cui sono trattati nel presente documento, vedere la TABELLA 1-1.

| Dispositivi disponibili per l'accesso alla console di sistema                                                                                        | Durante<br>l'installazione <sup>*</sup> | Dopo<br>l'installazione |
|----------------------------------------------------------------------------------------------------|-----------------------------------------|-------------------------|
| Un server di terminali collegato alla porta di gestione seriale<br>(SERIAL MGT) o a ttyb. Vedere le sezioni seguenti:                                |                                         |                         |
| • "Accesso al controller di sistema" a pagina 16                                                                                                    | 1                                       | ✓                       |
| <ul> <li>"Accesso alla console di sistema tramite un server di terminali" a pagina 19</li> </ul>                                                     | 1                                       | 1                       |
| <ul> <li>"Verifica delle impostazione della porta seriale su TTYB" a<br/>pagina 28</li> </ul>                                                        |                                         | 1                       |
| • "Impostazioni delle variabili di configurazione OpenBoot per la console di sistema" a pagina 31                                                    | 1                                       | 1                       |
| Un terminale alfanumerico o un dispositivo analogo collegato<br>alla porta di gestione seriale (SERIAL MGT) o a ttyb. Vedere le<br>sezioni seguenti: |                                         |                         |
| • "Accesso al controller di sistema" a pagina 16                                                                                                    | 1                                       | ✓                       |
| <ul> <li>"Accesso alla console di sistema tramite un terminale<br/>alfanumerico" a pagina 26</li> </ul>                                              | 1                                       | 1                       |
| <ul> <li>"Verifica delle impostazione della porta seriale su TTYB" a<br/>pagina 28</li> </ul>                                                        |                                         | 1                       |
| • "Impostazioni delle variabili di configurazione OpenBoot per la console di sistema" a pagina 31                                                    | 1                                       | 1                       |
| Una linea TIP collegata alla porta di gestione seriale<br>(SERIAL MGT) o a ttyb. Vedere le sezioni seguenti:                                         |                                         |                         |
| • "Accesso al controller di sistema" a pagina 16                                                                                                    | 1                                       | 1                       |

#### TABELLA 1-1 Metodi di comunicazione con il sistema

| Dispositivi disponibili per l'accesso alla console di sistema                                                           | Durante<br>l'installazione <sup>*</sup> | Dopo<br>l'installazione |
|----------------------------------------------------------------------------------------------------|-----------------------------------------|-------------------------|
| • "Accesso alla console di sistema tramite una connessione TIP"<br>a pagina 22                                          | 1                                       | 1                       |
| • "Modifica del file /etc/remote" a pagina 25                                                                           |                                         | ✓                       |
| <ul> <li>"Verifica delle impostazione della porta seriale su TTYB" a<br/>pagina 28</li> </ul>                           |                                         | 1                       |
| <ul> <li>"Impostazioni delle variabili di configurazione OpenBoot per<br/>la console di sistema" a pagina 31</li> </ul> | 1                                       | 1                       |
| Una linea Ethernet collegata alla porta di gestione di rete (NET<br>MGT). Vedere le sezioni seguenti:                   |                                         |                         |
| • "Attivazione della porta di gestione di rete" a pagina 17                                                             |                                         | ✓                       |
| Un monitor locale (scheda frame buffer, schermo grafico, mouse<br>e così via). Vedere le sezioni seguenti:              |                                         |                         |
| • "Accesso alla console di sistema tramite un monitor locale" a pagina 29                                               |                                         | 1                       |
| • "Impostazioni delle variabili di configurazione OpenBoot per la console di sistema" a pagina 31                       |                                         | 1                       |

 TABELLA 1-1
 Metodi di comunicazione con il sistema (Continua)

\* *Dopo l'installazione iniziale del sistema*, è possibile reindirizzare la console di sistema in modo che utilizzi la porta seriale TTYB per la ricezione dell'input e l'invio dell'output.

### Funzioni della console di sistema

La console di sistema mostra i messaggi di stato e di errore generati dai test del firmware durante l'avvio del sistema. Al termine dell'esecuzione di tali test, è possibile inserire comandi particolari che hanno effetto sul firmware e sul funzionamento del sistema. Per ulteriori informazioni sui test eseguiti durante l'avvio del sistema, consultare il documento *Netra 440 Server Diagnostics and Troubleshooting Guide*.

Una volta avviato il sistema operativo, è possibile utilizzare la console di sistema per visualizzare i messaggi del sistema UNIX e inserire i comandi UNIX.

## Uso della console di sistema

Per utilizzare la console di sistema, è necessario collegare al server componenti hardware che consentano di inserire dati nel sistema e di recuperarli. Inizialmente, può essere necessario configurare tali componenti hardware e caricare e configurare le applicazioni software appropriate.

Occorre inoltre verificare che la console di sistema sia diretta alla porta appropriata sul pannello posteriore del server Netra 440 — in genere, la porta a cui è collegato il dispositivo hardware della console (vedere la FIGURA 1-1). A tale scopo, impostare le variabili di configurazione OpenBoot input-device e output-device.

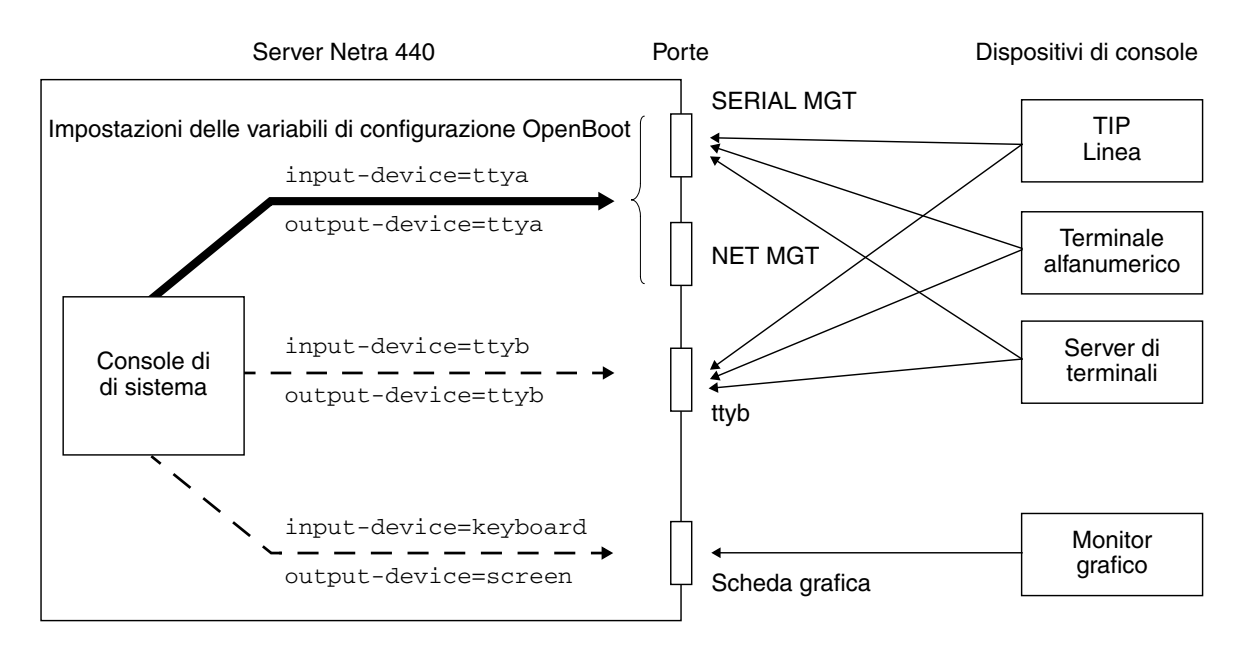

FIGURA 1-1 Indirizzamento della console di sistema a porte e dispositivi diversi

#### Collegamento predefinito alla console di sistema mediante le porte di gestione seriale e di rete

Nei server Netra 440 la console di sistema è preconfigurata in modo da utilizzare per l'input e l'output solo i dispositivi hardware collegati alla porta di gestione seriale o di rete. Tuttavia, poiché quest'ultima non è disponibile finché non le viene assegnato un indirizzo IP, il primo collegamento deve essere effettuato tramite la porta di gestione seriale (SERIAL MGT).

In genere, alla porta di gestione seriale vengono collegati uno o più dei seguenti dispositivi hardware:

- Server di terminali
- Terminale alfanumerico o dispositivo analogo
- Linea TIP collegata a un altro computer Sun

In questo modo viene fornito un accesso sicuro al sito di installazione.

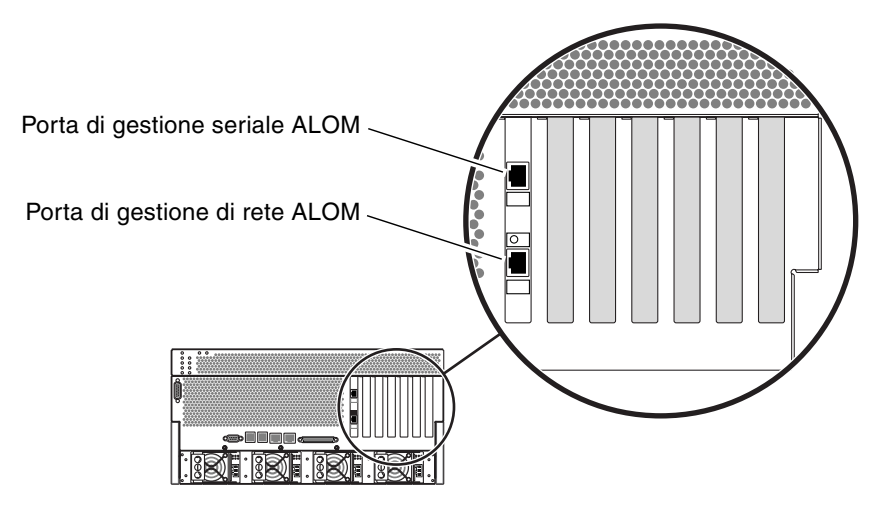

FIGURA 1-2 Porta di gestione seriale sulla scheda del controller di sistema ALOM (collegamento predefinito alla console)

L'uso di una linea TIP è preferibile rispetto alla connessione di un terminale alfanumerico, in quanto la linea TIP consente di utilizzare le funzioni del sistema a finestre e del sistema operativo sul computer utilizzato per il collegamento al server Netra 440.

Sebbene il sistema operativo Solaris identifichi la porta di gestione seriale come ttya, tale porta non è una porta seriale generica. Se è richiesto l'uso di una porta seriale generica, ad esempio per collegare una stampante seriale, usare la porta seriale standard a 9 pin posta sul retro del server Netra 440. Il sistema operativo Solaris la identifica come porta ttyb.

- Per istruzioni sull'accesso alla console di sistema mediante un server di terminali, vedere "Accesso alla console di sistema tramite un server di terminali" a pagina 19.
- Per istruzioni sull'accesso alla console di sistema mediante un terminale alfanumerico, vedere "Accesso alla console di sistema tramite un terminale alfanumerico" a pagina 26.
- Per istruzioni sull'accesso alla console di sistema mediante una linea TIP, vedere "Accesso alla console di sistema tramite una connessione TIP" a pagina 22.

Una volta assegnato un indirizzo IP alla porta di gestione di rete (NET MGT), è possibile collegare alla console di sistema un dispositivo abilitato per la connessione Ethernet attraverso la rete. Questo collegamento consentirà di eseguire operazioni di monitoraggio e di controllo remoto. Inoltre, attraverso la porta di gestione di rete è possibile stabilire fino a quattro connessioni simultanee al prompt sc> del controller di sistema. Per ulteriori informazioni, vedere "Attivazione della porta di gestione di rete" a pagina 17.

#### Configurazione alternativa della console di sistema

Nella configurazione predefinita, gli avvisi del controller di sistema e l'output della console di sistema appaiono nella stessa finestra. *Dopo l'installazione iniziale del sistema*, è possibile reindirizzare gli input e gli output della console alla porta seriale ttyb o alla porta di una scheda grafica.

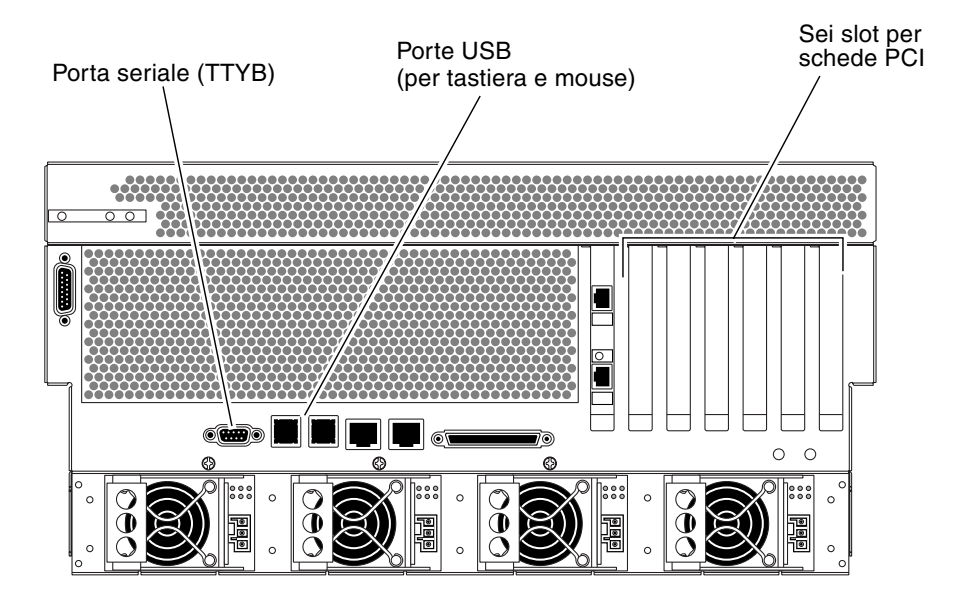

FIGURA 1-3 Porte alternative della console (è richiesta un'ulteriore configurazione)

Reindirizzando la console di sistema a un'altra porta è possibile suddividere gli avvisi del controller di sistema e l'output della console di sistema in due finestre separate.

Tuttavia, tale configurazione alternativa della console presenta anche i seguenti svantaggi:

 L'output dei test di autodiagnostica all'accenzione (POST) può essere indirizzato solo sulle porte di gestione seriale e di rete e non su ttyb o sulla porta di una scheda grafica.

- Se la console di sistema è stata indirizzata su ttyb, non sarà possibile utilizzare questa porta per qualsiasi altro dispositivo seriale.
- Nella configurazione predefinita, la porta di gestione seriale e la porta di gestione di rete permettono di aprire fino a quattro finestre aggiuntive nelle quali è possibile visualizzare, ma non modificare, l'attività della console di sistema. Queste finestre non possono essere aperte se la console di sistema viene reindirizzata alla porta ttyb o alla porta di una scheda grafica.
- Nella configurazione predefinita, la porta di gestione seriale e la porta di
  gestione di rete permettono di commutare tra l'output della console di sistema e
  quello del controller di sistema sullo stesso dispositivo, digitando un semplice
  comando o una sequenza di escape. La sequenza e il comando di escape non
  possono essere utilizzati se la console di sistema viene reindirizzata alla porta
  ttyb o alla porta di una scheda grafica.
- Il controller di sistema registra in un log i messaggi della console, ma alcuni di questi non vengono registrati se la console viene reindirizzata a ttyb o alla porta di una scheda grafica. Le informazioni omesse potrebbero essere importanti per segnalare eventuali problemi al servizio di assistenza di Sun.

Per tutti i motivi descritti precedentemente, è consigliabile lasciare invariata la configurazione predefinita della console di sistema.

La configurazione della console di sistema può essere modificata usando le variabili di configurazione OpenBoot. Vedere "Impostazioni delle variabili di configurazione OpenBoot per la console di sistema" a pagina 31.

È possibile anche impostare le variabili di configurazione OpenBoot utilizzando il controller di sistema ALOM. Per informazioni dettagliate, consultare il documento *Advanced Lights Out Manager User's Guide* (817-5481-xx).

#### Accesso alla console di sistema tramite un monitor

Il server Netra 440 viene fornito privo di mouse, tastiera, monitor o scheda grafica per la visualizzazione delle immagini bitmap. Per installare un monitor sul server, occorre installare una scheda frame buffer in uno slot PCI e collegare monitor, mouse e tastiera alle porte appropriate sul pannello posteriore.

Una volta avviato il sistema, può essere necessario installare il driver software corretto per la scheda PCI in questione. Per istruzioni dettagliate sull'hardware, vedere "Accesso alla console di sistema tramite un monitor locale" a pagina 29.

**Nota –** I messaggi di stato e di errore generati dai test diagnostici all'accensione (POST, Power-On Self-Test) non possono essere visualizzati su un monitor locale.

# Informazioni sul prompt sc>

Il controller di sistema ALOM opera indipendentemente dal server Netra 440, anche quando il sistema è spento. Quando si collega un server Netra 440 a una sorgente di alimentazione a c.a., il controller di sistema ALOM si avvia immediatamente e inizia a monitorare il sistema.

**Nota** – Per visualizzare i messaggi di avvio del controller di sistema ALOM, è necessario collegare un terminale alfanumerico alla porta di gestione seriale *prima* di connettere i cavi di alimentazione c.a. al server Netra 440.

È possibile eseguire il login al controller di sistema ALOM in qualunque momento, anche quando il sistema è spento, purché il server sia collegato a una sorgente di alimentazione a c.a. e sia disponibile un metodo per interagire con il sistema. È anche possibile accedere al prompt del controller di sistema ALOM (sc>) dal prompt OpenBoot ok o dal prompt Solaris# o %, purché la console di sistema sia stata configurata e resa accessibile attraverso la porta di gestione seriale e la porta di gestione di rete. Per ulteriori informazioni, vedere:

- "Attivazione del prompt ok" a pagina 13
- "Commutazione tra il controller di sistema ALOM e la console di sistema" a pagina 15

Il prompt sc> indica che si sta interagendo direttamente con il controller di sistema ALOM. Si tratta del primo prompt che compare quando si effettua il login nel sistema attraverso la porta di gestione seriale o la porta di gestione di rete, anche quando il sistema è spento.

**Nota** – Quando si accede al controller di sistema ALOM per la prima volta, viene richiesto di creare un nome utente e una password per gli accessi successivi. Dopo questa configurazione iniziale, verrà chiesto di immettere un nome utente e una password ogni volta che si effettuerà l'accesso al controller di sistema ALOM.

## Accesso da più sessioni del controller

È possibile attivare simultaneamente fino a cinque sessioni del controller di sistema ALOM, una attraverso la porta di gestione seriale e un massimo di quattro dalla porta di gestione di rete. Gli utenti di ognuna di queste sessioni possono eseguire i comandi desiderati al prompt sc>. Tuttavia, solo un utente alla volta può accedere alla console di sistema, e solo se quest'ultima è configurata in modo da essere accessibile dalla porta di gestione seriale e da quella di rete. Per ulteriori informazioni, vedere:

- "Accesso al controller di sistema" a pagina 16
- "Attivazione della porta di gestione di rete" a pagina 17

Finché l'utente attivo non si disconnette, le sessioni aggiuntive del controller di sistema ALOM consentono solo una visualizzazione passiva dell'attività della console di sistema. Tuttavia, il comando console -f, se abilitato, permette agli utenti di trasferire dall'uno all'altro l'accesso alla console di sistema. Per ulteriori informazioni, consultare il documento *Advanced Lights Out Manager User's Guide* (817-5481-xx).

### Accesso al prompt sc>

Sono disponibili diversi metodi per accedere al prompt sc>:

- Se la console di sistema è diretta alla porta di gestione seriale e alla porta di gestione di rete, è possibile digitare la sequenza di escape del controller di sistema ALOM (#.).
- È possibile eseguire direttamente il login nel controller di sistema ALOM da un dispositivo collegato alla porta di gestione seriale. Vedere "Accesso al controller di sistema" a pagina 16.
- È possibile eseguire direttamente il login nel controller di sistema ALOM collegandosi dalla porta di gestione di rete. Vedere "Attivazione della porta di gestione di rete" a pagina 17.

## Prompt ok di OpenBoot

Un server Netra 440 su cui è installato il sistema operativo Solaris è in grado di operare a diversi *livelli di esecuzione*. Di seguito viene fornito un riepilogo di tali livelli di esecuzione. Per una descrizione completa, consultare la documentazione sull'amministrazione dei sistemi Solaris.

Nella maggior parte dei casi, sui server Netra 440 vengono utilizzati i livelli di esecuzione 2 o 3. Si tratta di livelli multiutente con accesso all'intero sistema e a tutte le risorse di rete. In alcuni casi, è possibile utilizzare il livello di esecuzione 1, ovvero

uno stato di amministrazione monoutente. Lo stato operativo inferiore è tuttavia rappresentato dal livello di esecuzione 0, ovvero lo stato in cui è possibile spegnere il sistema.

Quando un server Netra 440 viene eseguito al livello 0, viene visualizzato il prompt ok, per indicare che il sistema è controllato dal firmware OpenBoot.

Il controllo del firmware OpenBoot può avvenire in diverse situazioni.

- Nella configurazione predefinita, il sistema si avvia sotto il controllo del firmware OpenBoot prima che venga installato il sistema operativo.
- Il sistema si avvia e visualizza il prompt ok se la variabile di configurazione OpenBoot auto-boot? è impostata su false.
- Il sistema passa al livello di esecuzione 0 in modo regolare quando il sistema operativo viene chiuso.
- Il controllo del firmware OpenBoot viene ripristinato in caso di crash del sistema operativo.
- Durante l'avvio del sistema, se si verifica un grave problema hardware che impedisce l'esecuzione del sistema operativo, viene ripristinato il controllo del firmware OpenBoot del sistema.
- Se si verifica un problema grave mentre il sistema è in esecuzione, il sistema operativo passa gradualmente al livello di esecuzione 0.
- È possibile attivare manualmente il controllo del firmware sul sistema, al fine di eseguire comandi basati sul firmware o test diagnostici.

Quest'ultima situazione è quella che maggiormente interessa gli amministratori, che spesso si trovano a dover utilizzare il prompt ok. I diversi metodi disponibili sono descritti nella sezione "Accesso al prompt ok" a pagina 10. Per istruzioni dettagliate, vedere "Attivazione del prompt ok" a pagina 13.

## Accesso al prompt ok

Sono disponibili diversi metodi per accedere al prompt ok, in base allo stato del sistema e al metodo di accesso alla console del sistema. Tali metodi vengono riportati di seguito, a partire dal più appropriato:

- Arresto regolare
- controller di sistema ALOM Comando break o console
- Sequenza L1-A (Stop-A) o tasto Break
- Ripristino iniziato esternamente (XIR)
- Ripristino manuale del sistema

Di seguito viene fornita una descrizione di ciascun metodo. Per istruzioni dettagliate, vedere "Attivazione del prompt ok" a pagina 13.

#### Arresto regolare

Il metodo migliore di accedere al prompt ok consiste nell'interrompere l'esecuzione del sistema operativo immettendo un comando appropriato (ad esempio, il comando shutdown, init o uadmin) come descritto nella documentazione sull'amministrazione dei sistemi Solaris. In alternativa, è possibile usare il pulsante di alimentazione per avviare un arresto regolare del sistema.

L'arresto regolare del sistema evita che si verifichino perdite di dati, consente di avvisare preventivamente gli utenti e provoca un'interruzione minima delle attività. L'uso di questo metodo è in genere possibile, purché il sistema operativo Solaris sia in esecuzione e non si siano verificati danni irreversibili all'hardware.

In alternativa, è possibile eseguire un arresto regolare del sistema dal prompt di comando del controller di sistema ALOM.

#### Comandi break e console del controller di sistema ALOM

Digitando il comando break dal prompt sc>, si forza il server Netra 440 in esecuzione a passare sotto il controllo del firmware OpenBoot. Se il sistema operativo è già stato arrestato, è possibile usare il comando console al posto di break per accedere al prompt ok.

Una volta effettuato l'accesso al firmware OpenBoot, si ricordi che l'esecuzione di determinati comandi di OpenBoot (come probe-scsi, probe-scsi-all o probe-ide) potrebbe causare il blocco del sistema.

#### Sequenza L1-A (Stop-A) o tasto Break

Quando l'arresto regolare del sistema è impossibile o impraticabile, è possibile accedere al prompt ok digitando la sequenza di tasti L1-A (Stop-A) da una tastiera Sun. Se al server Netra 440 è collegato un terminale alfanumerico, premere il tasto Break.

Una volta effettuato l'accesso al firmware OpenBoot, si ricordi che l'esecuzione di determinati comandi di OpenBoot (come probe-scsi, probe-scsi-all o probe-ide) potrebbe causare il blocco del sistema.

**Nota** – Questi metodi per accedere al prompt ok possono essere utilizzati solo se la console di sistema è stata reindirizzata alla porta appropriata. Per informazioni dettagliate, vedere "Impostazioni delle variabili di configurazione OpenBoot per la console di sistema" a pagina 31.

### Ripristino iniziato esternamente (XIR)

Utilizzare il comando reset -x del controller di sistema ALOM per eseguire un ripristino iniziato esternamente o XIR (eXternally Initiated Reset). L'esecuzione di un ripristino XIR può interrompere lo stallo che provoca il blocco del sistema, ma impedisce l'arresto regolare delle applicazioni. Tale procedura non rappresenta pertanto il metodo di accesso al prompt ok più appropriato, a meno che non si stia tentando di risolvere un problema di blocco del sistema. L'esecuzione di un ripristino XIR offre il vantaggio di poter eseguire il comando sync per generare un file dump dello stato corrente del sistema a fini diagnostici.

Per ulteriori informazioni, consultare:

- Netra 440 Server Diagnostics and Troubleshooting Guide (817-3886-xx).
- Advanced Lights Out Manager User's Guide (817-5481-xx).

**Attenzione** – Poiché il ripristino XIR impedisce un arresto regolare delle applicazioni, è consigliabile utilizzarlo solo se i metodi descritti precedentemente non dovessero funzionare.

#### Ripristino manuale del sistema

Per ripristinare il server, usare il comando reset del controller di sistema ALOM, oppure i comandi poweron e poweroff. Come ultima risorsa, è possibile accedere al prompt ok eseguendo un ripristino manuale oppure spegnendo e riaccendendo il sistema. Tale metodo provoca la perdita totale della coerenza e delle informazioni sullo stato del sistema. Il ripristino manuale può inoltre danneggiare i file system del server, i quali tuttavia possono essere generalmente ripristinati mediante il comando fsck. Si consiglia di ricorrere al ripristino manuale solo se non è possibile utilizzare nessuno degli altri metodi descritti.

**Attenzione** – L'uso del ripristino manuale provoca la perdita dei dati sullo stato del sistema e dovrebbe essere utilizzato solo come ultima risorsa. Poiché il ripristino manuale azzera tutte le informazioni sullo stato del sistema, risulta impossibile diagnosticare la causa del problema finché questo non si presenta nuovamente.

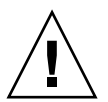

**Attenzione** – L'accesso al prompt ok sospende l'esecuzione del sistema operativo Solaris.

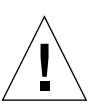

Quando si accede al prompt ok da un server Netra 440 in esecuzione, il sistema operativo Solaris viene sospeso e il sistema viene posto sotto il controllo del firmware. Vengono sospesi anche tutti i processi in esecuzione a livello del sistema operativo ed *è possibile che lo stato di tali processi non possa essere ripristinato*.

I test diagnostici e i comandi eseguiti dal prompt ok possono avere effetto sullo stato del sistema. In alcuni casi, la conseguenza può essere l'impossibilità di riprendere l'esecuzione del sistema operativo dal punto in cui si è verificata la sospensione. Sebbene nella maggior parte dei casi il comando go consenta di riprendere l'esecuzione, ogni volta che si accede al prompt ok occorre prevedere la possibilità di dover eseguire un riavvio per ripristinare il sistema operativo.

Di norma, prima di sospendere l'esecuzione del sistema operativo, è opportuno perciò eseguire il backup dei file, avvisare gli utenti circa l'imminente chiusura del sistema operativo e arrestare il sistema con la procedura regolare. Non sempre tuttavia è possibile adottare tali precauzioni, specialmente se il sistema non funziona correttamente.

## Ulteriori informazioni

Per ulteriori informazioni sul firmware OpenBoot, vedere l'*OpenBoot 4.x Command Reference Manual.* Una versione in linea del manuale è inclusa nella documentazione *OpenBoot Collection AnswerBook* fornita con il software Solaris.

## Attivazione del prompt ok

In questa procedura vengono descritti i diversi metodi di accesso al prompt ok, alcuni dei quali risultano meno appropriati di altri. Per informazioni dettagliate sull'uso di ciascun metodo, vedere "Prompt ok di OpenBoot" a pagina 9.

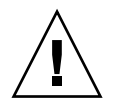

**Attenzione** – L'accesso al prompt ok implica la sospensione di tutte le applicazioni e del software del sistema operativo. Una volta eseguiti i comandi del firmware e i test basati sul firmware dal prompt ok, potrebbe non essere possibile riprendere l'esecuzione dal punto in cui si è verificata la sospensione.

Se possibile, eseguire una copia di backup dei dati del sistema prima di avviare la procedura. Chiudere inoltre tutte le applicazioni e avvisare gli utenti della imminente interruzione dell'operatività. Per informazioni sulle procedure di backup e di arresto appropriate, consultare la documentazione sull'amministrazione dei sistemi Solaris.

## ▼ Accedere al prompt ok

1. Stabilire il metodo di accesso al prompt ok da utilizzare.

Per ulteriori dettagli, vedere "Prompt ok di OpenBoot" a pagina 9.

#### 2. Attenersi alle istruzioni appropriate descritte nella TABELLA 1-2.

| Metodo di accesso                                               | Procedura                                                                                                    |
|-----------------------------------------------------------------|----------------------------------------------------------------------------------------------------|
| Arresto regolare del<br>sistema operativo<br>Solaris            | • Da una shell o da una finestra di comando, eseguire un comando appropriato (ad esempio shutdown o init) in base a quanto descritto nella documentazione sull'amministrazione dei sistemi Solaris.                                                            |
| Sequenza L1-A<br>(Stop-A) o<br>tasto Break                      | <ul> <li>Su una tastiera Sun collegata direttamente al server Netra 440, premere simultaneamente i tasti Stop e A.* <i>–oppure–</i></li> <li>Su un terminale alfanumerico configurato per accedere alla console di sistema, premere il tasto Break.</li> </ul> |
| Comando console<br>o break del<br>controller di<br>sistema ALOM | • Dal prompt sc>, digitare il comando break. È possibile utilizzare<br>anche il comando console a condizione che il software del sistema<br>operativo non sia in esecuzione e il server si trovi già sotto il<br>controllo del firmware OpenBoot.              |
| Ripristino iniziato<br>esternamente (XIR)                       | • Dal prompt sc>, digitare il comando reset -x.                                                                                                    |
| Ripristino manuale<br>del sistema                               | • Dal prompt sc>, digitare il comando reset.                                                                                                    |
|                                                                 |                                                                                                    |

\* È richiesta la variabile di configurazione OpenBoot input-device=keyboard. Per ulteriori informazioni, vedere "Accesso alla console di sistema tramite un monitor locale" a pagina 29 e "Impostazioni delle variabili di configurazione OpenBoot per la console di sistema" a pagina 31.

# Commutazione tra il controller di sistema ALOM e la console di sistema

Il server Netra 440 dispone di due porte di gestione, denominate SERIAL MGT e NET MGT, situate sul pannello posteriore. Se la console di sistema è configurata per l'uso della porta di gestione seriale e della porta di gestione di rete (configurazione predefinita), queste porte consentono di accedere sia alla console di sistema che al controller di sistema ALOM, ognuno dei quali viene raggiunto tramite un "canale" separato (vedere la FIGURA 1-4).

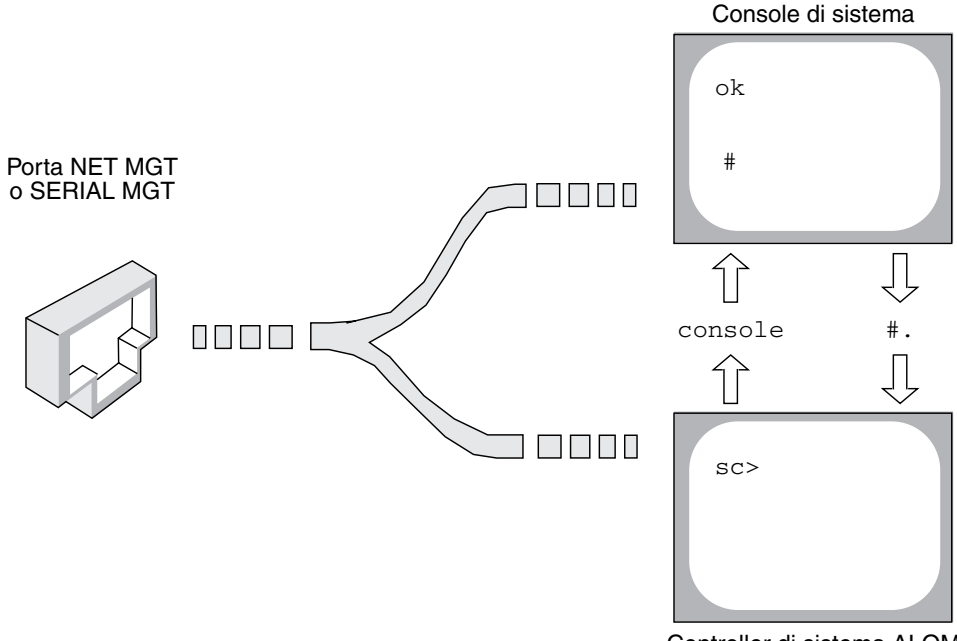

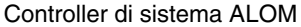

FIGURA 1-4 "Canali" separati per la console di sistema e il controller di sistema

Se la console di sistema è configurata per essere accessibile dalla porta di gestione seriale e dalla porta di gestione di rete, connettendosi a una di queste porte è possibile accedere alla riga di comando di ALOM o alla console di sistema. È possibile commutare tra il controller di sistema ALOM e la console di sistema in qualunque momento, ma non è possibile accedere a entrambi simultaneamente da una stessa finestra di terminale o da una stessa shell.

Il prompt visualizzato sul terminale o nella shell permette di stabilire a quale "canale" si sta accedendo:

- I prompt # e % indicano che ci si trova nella console di sistema e che il sistema operativo Solaris è in esecuzione.
- Il prompt ok indica che ci si trova nella console di sistema e che il server è in esecuzione sotto il controllo del firmware OpenBoot.
- Il prompt sc> indica che si sta interagendo con il controller di sistema ALOM.

**Nota** – Se non compare nessun testo o nessun prompt, è possibile che il sistema non abbia generato recentemente nessun messaggio della console. In tal caso, premendo il tasto Invio o Return del terminale dovrebbe comparire un prompt.

Per accedere alla console di sistema dal controller di sistema ALOM, digitare il comando console dal prompt sc>. Per accedere al controller di sistema ALOM dalla console di sistema, digitare la sequenza di escape del controller, che normalmente è #. (cancelletto punto).

Per ulteriori informazioni, vedere:

- "Comunicazione con il sistema" a pagina 2
- "Informazioni sul prompt sc>" a pagina 8
- "Prompt ok di OpenBoot" a pagina 9
- "Accesso al controller di sistema" a pagina 16
- Advanced Lights Out Manager User's Guide

## Accesso al controller di sistema

Le sezioni seguenti descrivono i metodi disponibili per accedere al controller di sistema.

## Uso della porta di gestione seriale

Questa procedura presuppone che la console di sistema sia configurata per l'uso della porta di gestione seriale e della porta di gestione di rete (configurazione predefinita).

Quando si accede alla console di sistema da un dispositivo collegato alla porta di gestione seriale, il primo punto di accesso è il controller di sistema ALOM con il prompt sc>. Una volta stabilita la connessione con il controller di sistema ALOM, è possibile passare alla console di sistema.

Per ulteriori informazioni sulla scheda del controller di sistema ALOM, consultare la guida *Introduzione al server Netra 440* (819-6155-xx) e il documento *Advanced Lights Out Manager User's Guide* (817-5481-xx).

#### ▼ Usare la porta di gestione seriale

- 1. Verificare che la porta seriale del dispositivo di connessione utilizzi i seguenti parametri:
  - 9600 baud
  - 8 bit
  - Nessuna parità
  - 1 bit di stop
  - Nessun handshaking
- 2. Avviare una sessione del controller di sistema ALOM.

Per istruzioni a riguardo, consultare il documento Advanced Lights Out Manager User's Guide (817-5481-xx).

3. Per connettersi alla console di sistema, al prompt del controller di sistema ALOM digitare:

sc> console

Il comando console attiva la connessione alla console di sistema.

4. Per tornare al prompt sc>, digitare la sequenza di escape #.

ok **#.** [i caratteri digitati non vengono visualizzati sullo schermo]

Per istruzioni sull'uso del controller di sistema ALOM, consultare il documento *Advanced Lights Out Manager User's Guide* (817-5481-xx).

## Attivazione della porta di gestione di rete

Per poter utilizzare la porta di gestione di rete occorre prima assegnarle un indirizzo IP (Internet Protocol). Se si sta configurando per la prima volta una porta di gestione di rete, è necessario prima connettersi al controller di sistema ALOM usando la porta di gestione seriale e quindi assegnare un indirizzo IP alla porta di gestione di rete. L'indirizzo IP può essere assegnato manualmente, oppure è possibile configurare la porta in modo da ottenere un indirizzo IP usando il protocollo DHCP (Dynamic Host Configuration Protocol) da un altro server. Molti data center dedicano una sottorete separata alle attività di gestione dei sistemi. In presenza di una configurazione di questo tipo, collegare la porta di gestione di rete alla sottorete in oggetto.

**Nota** – La porta di gestione di rete è una porta 10BASE-T. L'indirizzo IP assegnato alla porta di gestione di rete è unico e distinto da quello principale del server Netra 440, e viene utilizzato esclusivamente con il controller di sistema ALOM. Per ulteriori informazioni, vedere la guida *Introduzione al server Netra* 440.

Attivare la porta di gestione di rete

- 1. Collegare un cavo Ethernet alla porta di gestione di rete.
- 2. Eseguire il login nel controller di sistema ALOM attraverso la porta di gestione seriale.

Per ulteriori informazioni sulla connessione alla porta di gestione seriale, vedere "Accesso al controller di sistema" a pagina 16.

- 3. Digitare uno dei comandi seguenti:
  - Se la rete utilizza indirizzi IP statici, digitare:

```
sc> setsc if_network true
sc> setsc netsc_ipaddr indirizzo-ip
sc> setsc netsc_ipnetmask indirizzo-ip
sc> setsc netsc_ipgateway indirizzo-ip
```

• Se la rete utilizza DHCP (Dynamic Host Configuration Protocol), digitare:

sc> setsc netsc\_dhcp

4. Per rendere effettive le nuove impostazioni, digitare quanto segue:

sc> resetsc

5. Per verificare le impostazioni di rete, digitare:

SC> shownetwork

#### 6. Chiudere la sessione del controller di sistema ALOM.

Per connettersi attraverso la porta di gestione di rete, usare il comando telnet con l'indirizzo IP specificato al passo 3 della procedura precedente.

## Accesso alla console di sistema tramite un server di terminali

La procedura seguente presuppone che si stia accedendo alla console di sistema collegando un server di terminali alla porta di gestione seriale (SERIAL MGT) del server Netra 440.

# Accedere alla console di sistema tramite un server di terminali

#### 1. Collegare fisicamente la porta di gestione seriale al server di terminali.

La porta di gestione seriale del server Netra 440 è una porta DTE (Data Terminal Equipment). La piedinatura della porta di gestione seriale corrisponde a quella delle porte RJ-45 del cavo di interfaccia seriale fornito da Cisco per l'uso del server di terminali Cisco AS2511-RJ. Se si dispone di un server di terminali di un altro produttore, verificare che la piedinatura della porta seriale del server Netra 440 corrisponda a quella del server di terminali che si intende utilizzare.

Se la piedinatura delle porte seriali del server corrisponde a quella delle porte RJ-45 del server di terminali, sono disponibili due opzioni di connessione:

- Collegare il cavo di interfaccia seriale direttamente al server Netra 440. Vedere "Accesso al controller di sistema" a pagina 16.
- Collegare un cavo di interfaccia seriale a un pannello di interconnessione e usare il cavo diritto (fornito da Sun) per connettere il pannello di interconnessione al server.

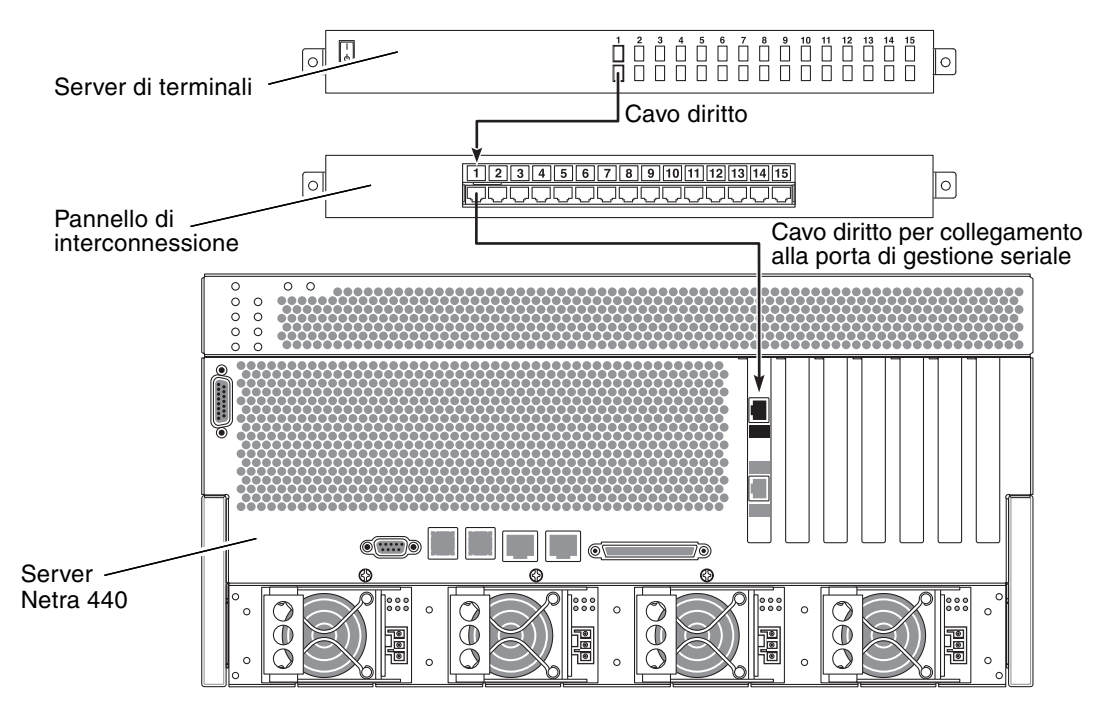

FIGURA 1-5 Collegamento mediante un pannello di interconnessione tra un server di terminali e un server Netra 440

Se la piedinatura della porta di gestione seriale *non* corrisponde a quella delle porte RJ-45 del server di terminali, è necessario realizzare un cavo incrociato che associ ogni pin della porta di gestione seriale del server Netra 440 al pin corrispondente della porta seriale del server di terminali.

La TABELLA 1-3 mostra i collegamenti incrociati da realizzare con il cavo.

 TABELLA 1-3
 Collegamenti incrociati dei pin per la connessione a un server di terminali standard

| Netra 440 Pin della porta seriale (connettore RJ-45) | Pin della porta seriale del server di terminali |
|------------------------------------------------------|-------------------------------------------------|
| Pin 1 (RTS)                                          | Pin 1 (CTS)                                     |
| Pin 2 (DTR)                                          | Pin 2 (DSR)                                     |
| Pin 3 (TXD)                                          | Pin 3 (RXD)                                     |
| Pin 4 (Signal Ground)                                | Pin 4 (Signal Ground)                           |
| Pin 5 (Signal Ground)                                | Pin 5 (Signal Ground)                           |
| Pin 6 (RXD)                                          | Pin 6 (TXD)                                     |
| Pin 7 (DSR /DCD)                                     | Pin 7 (DTR)                                     |
| Pin 8 (CTS)                                          | Pin 8 (RTS)                                     |

2. Aprire una sessione di terminale sul dispositivo di connessione e digitare:

% telnet indirizzo-IP-del-server-di-terminali numero-porta

Ad esempio, per un server Netra 440 collegato alla porta 10000 di un server di terminali il cui indirizzo IP è 192.20.30.10, si dovrà digitare:

% telnet 192.20.30.10 10000

- 3. Se si desidera utilizzare TTYB invece della porta di gestione seriale, procedere come segue:
  - a. Reindirizzamento della console di sistema modificando le variabili di configurazione OpenBoot.

Al prompt ok, digitare i comandi seguenti:

ok setenv input-device ttyb
ok setenv output-device ttyb

**Nota** – Il reindirizzamento della console di sistema non implica il reindirizzamento dell'output POST. È possibile visualizzare i messaggi POST solo dai dispositivi collegati alle porte di gestione seriale e di rete.

**Nota** – Sono disponibili molte altre variabili di configurazione OpenBoot. Alcune di queste, pur non consentendo di determinare il dispositivo hardware utilizzato per accedere alla console di sistema, determinano tuttavia i test diagnostici eseguiti sul sistema e i messaggi visualizzati sulla console. Per informazioni dettagliate, consultare il manuale *Netra 440 Server Diagnostics and Troubleshooting Guide* (817-3886-xx).

b. Per rendere effettive le modifiche apportate, spegnere il sistema: Digitare:

ok power-off

Il sistema memorizza in modo permanente le modifiche apportate e si spegne.

**Nota** – È possibile spegnere il sistema anche utilizzando il pulsante di alimentazione del pannello anteriore.

**c.** Collegare il cavo seriale null modem alla porta ttyb sul server Netra 440. Se necessario, utilizzare l'adattatore DB-9 o DB-25 fornito con il server.

#### d. Accendere il sistema.

Per le procedure di accensione, consultare la Netra 440 Server Installation Guide.

Se necessario, proseguire con l'installazione o con l'esecuzione dei test diagnostici. Al termine, chiudere la sessione digitando la sequenza di escape del server di terminali e uscire dalla finestra.

Per maggiori informazioni sulla connessione e sull'utilizzo del controller di sistema ALOM, vedere il documento *Advanced Lights Out Manager User's Guide*.

Se la console di sistema è stata reindirizzata a ttyb e si desidera ripristinare le impostazioni per l'utilizzo della porta di gestione seriale e della porta di gestione di rete, vedere "Impostazioni delle variabili di configurazione OpenBoot per la console di sistema" a pagina 31.

# Accesso alla console di sistema tramite una connessione TIP

Questa procedura presuppone che si stia accedendo alla console di sistema del server Netra 440 collegando la porta seriale di un altro sistema Sun alla porta di gestione seriale (SERIAL MGT) del server Netra 440 (FIGURA 1-6).

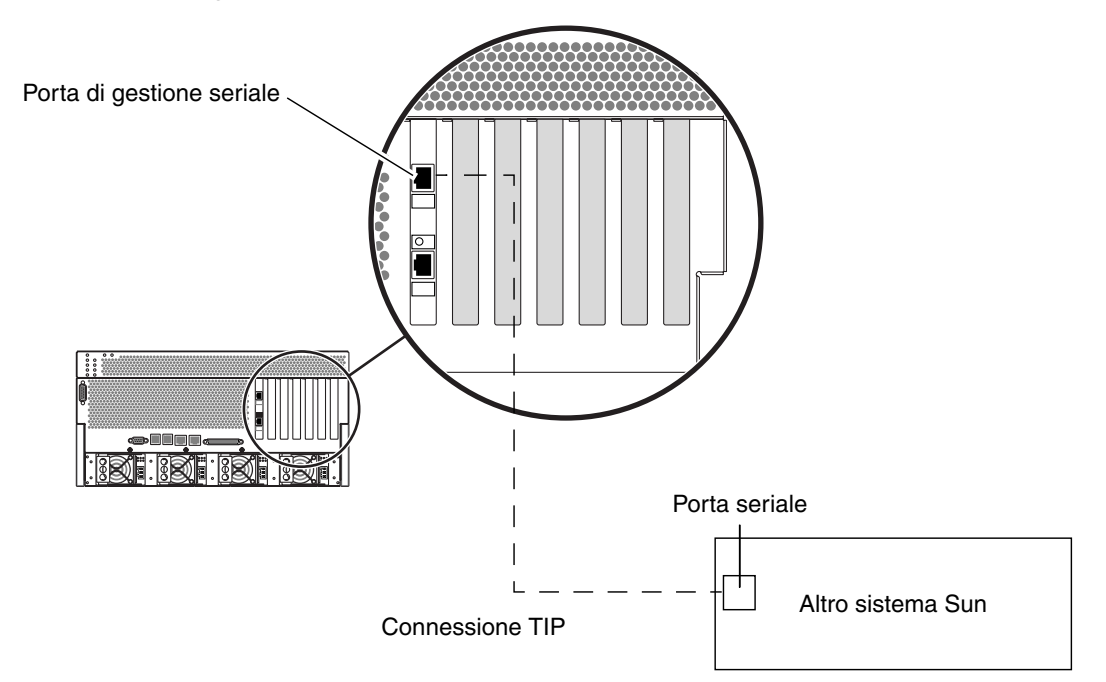

FIGURA 1-6 Connessione TIP tra un server Netra 440 e un altro sistema Sun
#### Accedere alla console di sistema tramite una connessione TIP

#### 1. Collegare il cavo seriale RJ-45 e, se necessario, l'adattatore DB-9 o DB-25 in dotazione.

Il cavo e l'adattatore connettono la porta seriale di un altro sistema Sun (in genere ttyb) e la porta di gestione seriale del pannello posteriore del server Netra 440. Le piedinature, i numeri di parte e altri dettagli sul cavo seriale e sull'adattatore sono forniti nel documento *Netra 440 Server Service Manual* (817-3883-xx).

2. Accertarsi che il file /etc/remote del sistema Sun contenga una voce appropriata per hardwire.

Nella maggior parte delle versioni del software del sistema operativo Solaris distribuite a partire dal 1992, è disponibile un file /etc/remote con la voce hardwire appropriata. Tuttavia, se sul sistema Sun viene eseguita una versione precedente del software del sistema operativo, oppure se il file /etc/remote è stato modificato, potrebbe essere necessario modificare ulteriormente tale file. Per ulteriori informazioni, consultare la sezione "Modifica del file /etc/remote" a pagina 25.

3. In una shell del sistema Sun, digitare:

#### % tip hardwire

Il sistema Sun restituisce il seguente output:

connected

A questo punto, la shell è una finestra TIP diretta al server Netra 440 mediante la porta seriale del sistema Sun. Questa connessione viene stabilita e mantenuta anche se il server Netra 440 è completamente spento o è stato appena avviato.

**Nota** – Usare una shell o un terminale CDE (ad esempio dtterm), non una finestra di comando. Alcuni comandi TIP non funzionano correttamente nelle finestre di comando.

- 4. Se si desidera utilizzare TTYB sul server Netra 440 invece della porta di gestione seriale, procedere come segue:
  - a. Reindirizzare la console di sistema modificando le variabili di configurazione OpenBoot.

Al prompt ok sul server Netra 440, digitare i comandi seguenti:

```
ok setenv input-device ttyb
ok setenv output-device ttyb
```

**Nota** – È possibile accedere al prompt sc> e visualizzare i messaggi POST solo dalla porta di gestione seriale o dalla porta di gestione di rete.

**Nota** – Sono disponibili molte altre variabili di configurazione OpenBoot. Alcune di queste, pur non consentendo di determinare il dispositivo hardware utilizzato per accedere alla console di sistema, determinano tuttavia i test diagnostici eseguiti sul sistema e i messaggi visualizzati sulla console. Per informazioni dettagliate, consultare il manuale *Netra 440 Server Diagnostics and Troubleshooting Guide* (817-3886-xx).

#### b. Per rendere effettive le modifiche apportate, spegnere il sistema: Digitare:

#### ok **power-off**

Il sistema memorizza in modo permanente le modifiche apportate e si spegne.

**Nota** – È possibile spegnere il sistema anche utilizzando il pulsante di alimentazione del pannello anteriore.

#### c. Collegare il cavo seriale null modem alla porta ttyb sul server Netra 440.

Se necessario, utilizzare l'adattatore DB-9 o DB-25 fornito con il server.

#### d. Accendere il sistema.

Per le procedure di accensione, consultare la Netra 440 Server Installation Guide.

Se necessario, proseguire con l'installazione o con l'esecuzione dei test diagnostici. Una volta terminato di utilizzare la finestra TIP, terminare la sessione TIP digitando ~. (il carattere tilde seguito da un punto) e chiudere la finestra. Per ulteriori informazioni sui comandi TIP, vedere la pagina man TIP.

Per maggiori informazioni sulla connessione e sull'utilizzo del controller di sistema ALOM, vedere il documento Advanced Lights Out Manager User's Guide (817-5481-xx).

Se la console di sistema è stata reindirizzata a ttyb e si desidera ripristinare le impostazioni per l'utilizzo della porta di gestione seriale e della porta di gestione di rete, vedere "Impostazioni delle variabili di configurazione OpenBoot per la console di sistema" a pagina 31.

### Modifica del file /etc/remote

Questa procedura può essere necessaria se si sta accedendo al server Netra 440 usando una connessione TIP da un sistema Sun che esegue una versione precedente del sistema operativo Solaris. L'esecuzione di questa procedura può inoltre essere necessaria se il file /etc/remote sul sistema Sun è stato modificato e non contiene più una voce hardwire appropriata.

Questa procedura presuppone che sia stato eseguito il login come superutente nella console del sistema Sun che si intende utilizzare per stabilire la connessione TIP con il server Netra 440.

- ▼ Modificare il file /etc/remote
  - 1. Determinare la versione del sistema operativo Solaris installato sul sistema Sun. Digitare:

# uname -r

Il sistema restituisce il numero di versione.

- 2. Eseguire una delle operazioni seguenti, in base al numero visualizzato.
  - Se il numero visualizzato dal comando uname -r corrisponde alla versione 5.0 o successiva:

Il software del sistema operativo Solaris è distribuito con una voce appropriata per hardwire nel file /etc/remote. Se si ha il dubbio che siano state apportate variazioni al file e che la voce hardwire sia stata modificata o eliminata, controllare che il codice corrisponda a quello riportato nel seguente esempio e apportare eventualmente le modifiche appropriate.

```
hardwire:\
   :dv=/dev/term/b:br#9600:el=^C^S^Q^U^D:ie=%$:oe=^D:
```

**Nota –** Se si desidera utilizzare la porta seriale A del sistema Sun anziché la porta seriale B, modificare la voce sostituendo /dev/term/b con /dev/term/a.

■ Se il numero visualizzato dal comando uname -r indica a una versione anteriore alla 5.0:

Controllare il file /etc/remote e aggiungere, se necessario, la voce riportata di seguito.

```
hardwire:\
  :dv=/dev/ttyb:br#9600:el=^C^S^Q^U^D:ie=%$:oe=^D:
```

**Nota** – Se si desidera utilizzare la porta seriale A del sistema Sun anziché la porta seriale B, modificare la voce sostituendo /dev/ttyb con /dev/ttya.

A questo punto il file /etc/remote è configurato correttamente. Stabilire la connessione TIP con la console di sistema del server Netra 440. Vedere "Accesso alla console di sistema tramite una connessione TIP" a pagina 22.

Se la console di sistema è stata reindirizzata a ttyb e si desidera ripristinare le impostazioni per l'utilizzo della porta di gestione seriale e della porta di gestione di rete, vedere "Impostazioni delle variabili di configurazione OpenBoot per la console di sistema" a pagina 31.

# Accesso alla console di sistema tramite un terminale alfanumerico

Questa procedura presuppone che si stia accedendo alla console di sistema del server Netra 440 collegando la porta seriale di un terminale alfanumerico alla porta di gestione seriale (SERIAL MGT) del server Netra 440.

- Accedere alla console di sistema tramite un terminale alfanumerico
  - 1. Collegare un'estremità del cavo seriale alla porta seriale del terminale alfanumerico.

Utilizzare un cavo seriale null modem o un cavo seriale RJ-45 e un adattatore null modem. Collegare questo cavo al connettore della porta seriale del terminale.

- 2. Collegare l'altra estremità del cavo seriale alla porta di gestione seriale del server Netra 440.
- 3. Collegare il cavo di alimentazione del terminale alfanumerico a una presa di alimentazione a c.a.

- 4. Impostare il terminale alfanumerico per la ricezione:
  - 9600 baud
  - 8 bit
  - Nessuna parità
  - 1 bit di stop
  - Nessun protocollo di sincronizzazione

Per ulteriori informazioni sulla configurazione del terminale, fare riferimento alla relativa documentazione.

- 5. Se si desidera utilizzare *ttyb* invece della porta di gestione seriale, procedere come segue:
  - a. Reindirizzare la console di sistema modificando le variabili di configurazione OpenBoot.

Al prompt ok, digitare i comandi seguenti:

```
ok setenv input-device ttyb
ok setenv output-device ttyb
```

**Nota** – È possibile accedere al prompt sc> e visualizzare i messaggi POST solo dalla porta di gestione seriale o dalla porta di gestione di rete.

**Nota** – Sono disponibili molte altre variabili di configurazione OpenBoot. Alcune di queste, pur non consentendo di determinare il dispositivo hardware utilizzato per accedere alla console di sistema, determinano tuttavia i test diagnostici eseguiti sul sistema e i messaggi visualizzati sulla console. Per informazioni dettagliate, consultare il manuale *Netra 440 Server Diagnostics and Troubleshooting Guide* (817-3886-xx).

b. Per rendere effettive le modifiche apportate, spegnere il sistema: Digitare:

#### ok power-off

Il sistema memorizza in modo permanente le modifiche apportate e si spegne.

**Nota** – È possibile spegnere il sistema anche utilizzando il pulsante di alimentazione del pannello anteriore.

c. Collegare il cavo seriale null modem alla porta ttyb sul server Netra 440.

Se necessario, utilizzare l'adattatore DB-9 o DB-25 fornito con il server.

#### d. Accendere il sistema.

Per le procedure di accensione, consultare la Netra 440 Server Installation Guide.

A questo punto, è possibile eseguire i comandi di sistema e visualizzare i messaggi di sistema sul terminale alfanumerico. Se necessario, proseguire con l'installazione o con la procedura diagnostica. Al termine della procedura, digitare la sequenza di escape del terminale alfanumerico.

Per maggiori informazioni sulla connessione e sull'utilizzo del controller di sistema ALOM, vedere il documento *Advanced Lights Out Manager User's Guide* (817-5481-xx).

Se la console di sistema è stata reindirizzata a ttyb e si desidera ripristinare le impostazioni per l'utilizzo della porta di gestione seriale e della porta di gestione di rete, vedere "Impostazioni delle variabili di configurazione OpenBoot per la console di sistema" a pagina 31.

### Verifica delle impostazione della porta seriale su TTYB

Questa procedura consente di verificare la velocità di trasmissione in baud e altre impostazioni della porta seriale utilizzate dal server Netra 440 per comunicare con un dispositivo collegato alla relativa porta ttyb.

**Nota** – La porta di gestione seriale funziona sempre a 9600 baud, 8 bit, nessuna parità e 1 bit di stop.

È necessario aver effettuato il login al server Netra 440, sul quale deve essere in esecuzione il sistema operativo Solaris.

Verificare le impostazione della porta seriale su TTYB

- 1. Aprire la finestra di una shell.
- 2. Digitare:

# eeprom | grep ttyb-mode

#### 3. Deve essere restituito il seguente output:

```
ttyb-mode = 9600,8,n,1,-
```

Questa riga di codice indica che la porta seriale ttyb del server Netra 440 è configurata come segue:

- 9600 baud
- 8 bit
- Nessuna parità
- 1 bit di stop
- Nessun protocollo di sincronizzazione

Per ulteriori informazioni sulle impostazioni della porta seriale, vedrere la pagina man eeprom. Per ulteriori informazioni sulla variabile di configurazione OpenBoot ttyb-mode, vedere l'Appendice A.

# Accesso alla console di sistema tramite un monitor locale

Dopo l'installazione iniziale del sistema, è possibile installare un monitor locale e configurarlo per l'accesso alla console di sistema. *Non* è possibile utilizzare un monitor locale per eseguire l'installazione iniziale del sistema, né per visualizzare i messaggi dei test diagnostici all'accensione (POST).

Per installare un monitor locale, è necessario avere:

- Una scheda grafica PCI supportata e un driver software
- Un monitor con una risoluzione appropriata per il supporto della scheda grafica
- Una tastiera USB compatibile Sun (tastiera USB Sun Type 6)
- Un mouse USB compatibile Sun (mouse USB Sun) e un tappetino

#### Accedere alla console di sistema tramite un monitor locale

#### 1. Installare la scheda grafica in uno slot PCI appropriato.

L'installazione deve essere eseguita da personale di assistenza qualificato. Per maggiori informazioni, vedere il documento *Netra 440 Server Service Manual* o rivolgersi a un fornitore di servizi qualificato.

2. Collegare il cavo video del monitor alla relativa porta sulla scheda grafica.

Serrare le viti per fissare il collegamento.

- 3. Collegare il cavo di alimentazione del monitor a una presa di alimentazione a c.a.
- 4. Collegare il cavo della tastiera USB a una delle porte USB e il cavo del mouse USB all'altra porta USB sul pannello posteriore del server Netra 440 (FIGURA 1-2).
- 5. Accedere al prompt ok.

Per ulteriori informazioni, vedere "Attivazione del prompt ok" a pagina 13.

6. Impostare le variabili di configurazione OpenBoot in modo appropriato.

Dalla console di sistema, digitare:

```
ok setenv input-device keyboard
ok setenv output-device screen
```

**Nota** – Sono disponibili molte altre variabili di configurazione OpenBoot. Alcune di queste, pur non consentendo di determinare il dispositivo hardware utilizzato per accedere alla console di sistema, determinano tuttavia i test diagnostici eseguiti sul sistema e i messaggi visualizzati sulla console. Per informazioni dettagliate, consultare il documento *Netra 440 Server Diagnostics and Troubleshooting Guide* (817-3886-xx).

#### 7. Per rendere effettive le modifiche apportate, digitare quanto segue:

#### ok **reset-all**

Il sistema memorizza le modifiche apportate ai parametri e si avvia automaticamente quando la variabile di configurazione OpenBoot auto-boot? è impostata su true (valore predefinito).

**Nota** – Per memorizzare le modifiche ai parametri, è possibile spegnere e riaccendere il sistema tramite il pulsante di alimentazione del pannello anteriore.

A questo punto, è possibile eseguire i comandi di sistema e visualizzare i messaggi di sistema sul monitor locale. Se necessario, proseguire con l'installazione o con la procedura diagnostica.

Per reindirizzare la console di sistema alla porta di gestione seriale e alla porta di gestione di rete, vedere "Impostazioni delle variabili di configurazione OpenBoot per la console di sistema" a pagina 31.

# Impostazioni delle variabili di configurazione OpenBoot per la console di sistema

Nella configurazione predefinita, la console del sistema Netra 440 è diretta alla porta di gestione seriale e alla porta di gestione di rete (SERIAL MGT e NET MGT). È possibile tuttavia reindirizzarla alla porta DB-9 seriale (TTYB), oppure a un monitor locale, a una tastiera e a un mouse. È anche possibile reindirizzare la console di sistema alla porta di gestione seriale e alla porta di gestione di rete.

Alcune variabili di configurazione OpenBoot controllano i dispositivi di input e di output utilizzati dalla console di sistema. Nella tabella riportata di seguito viene indicato come impostare tali variabili per utilizzare la porta di gestione seriale e la porta di gestione di rete, TTYB, oppure un monitor locale come connessione alla console di sistema.

|                                                    | Impostazione per inviare l'output della console ai seguenti dispositivi: |                                   |                                                     |  |
|----------------------------------------------------|--------------------------------------------------------------------------|-----------------------------------|-----------------------------------------------------|--|
| Nome della variabile di<br>configurazione OpenBoot | Porte di gestione<br>seriale e di rete                                   | Porta seriale (TTYB) <sup>*</sup> | Monitor locale/tastiera<br>e mouse USB <sup>*</sup> |  |
| output-device                                      | ttya                                                                     | ttyb                              | screen                                              |  |
| input-device                                       | ttya                                                                     | ttyb                              | keyboard                                            |  |

TABELLA 1-4 Variabili di configurazione OpenBoot che influiscono sulla console di sistema

\* L'output dei test POST continua ad essere diretto alla porta di gestione seriale, in quanto i test diagnostici POST non dispongono di un meccanismo che consenta l'invio dell'output a un monitor.

Le porte di gestione seriale e di rete vengono rappresentate nelle variabili di configurazione OpenBoot come ttya. Tuttavia, la porta di gestione seriale non opera come una connessione seriale standard. Per connettere al sistema un dispositivo seriale convenzionale, ad esempio una stampante, è necessario collegarlo alla porta TTYB e *non* alla porta di gestione seriale. Per ulteriori informazioni, consultare la guida *Introduzione al server Netra* 440 (819-6164-10).

È importante osservare che il prompt sc> e i messaggi dei test diagnostici POST possono essere visualizzati solo attraverso la porta di gestione seriale e la porta di gestione di rete. Inoltre, il comando console del controller di sistema ALOM non è operativo quando la console di sistema viene reindirizzata a ttyb o a un monitor locale.

Oltre alle variabili di configurazione OpenBoot descritte nella TABELLA 1-4, esistono altre variabili che modificano e determinano il comportamento del sistema. Queste variabili, memorizzate nella scheda di configurazione del sistema, sono descritte in modo più approfondito nella guida *Introduzione al server Netra* 440 (819-6155-10).

# Gestione delle caratteristiche RAS e del firmware di sistema

Questo capitolo spiega come gestire le caratteristiche di affidabilità, disponibilità e facilità di manutenzione (RAS) e il firmware di sistema, inclusi il controller di sistema Sun ALOM (Advanced Lights Out Manager), la funzionalità di ripristino automatico del sistema (ASR, Automatic System Recovery) e il meccanismo di sorveglianza dell'hardware. Descrive inoltre le procedure da seguire per deconfigurare e riconfigurare un dispositivo manualmente e le caratteristiche del software di multipathing.

Il capitolo è suddiviso nelle seguenti sezioni:

- "Controller di sistema ALOM" a pagina 34
  - "Controller di sistema ALOM" a pagina 34
  - "Login nel controller di sistema ALOM" a pagina 34
  - "Informazioni sul programma di utilità scadm" a pagina 35
  - "Visualizzare le informazioni sulle condizioni ambientali" a pagina 36
  - "Controllo della spia di identificazione" a pagina 37
- "Procedure di emergenza OpenBoot" a pagina 39
- "Ripristino automatico del sistema" a pagina 42
  - "Abilitazione e disabilitazione del ripristino automatico del sistema" a pagina 45
  - "Disabilitare il ripristino automatico del sistema" a pagina 46
  - "Acquisizione di informazioni sul ripristino automatico del sistema" a pagina 46
- "Deconfigurazione e riconfigurazione dei dispositivi" a pagina 47
  - "Deconfigurare manualmente un dispositivo" a pagina 47
  - "Riconfigurare manualmente un dispositivo" a pagina 49
- "Abilitazione del meccanismo di sorveglianza dell'hardware e delle opzioni associate" a pagina 49
- "Software multipathing" a pagina 51

**Nota** – In questo capitolo non sono descritte in modo dettagliato le procedure di diagnostica e risoluzione dei problemi. Per informazioni sulle procedure diagnostiche e di isolamento dei guasti, vedere il documento *Netra 440 Server Diagnostics and Troubleshooting Guide* (817-3886-xx).

# Controller di sistema ALOM

Il controller di sistema ALOM supporta cinque sessioni simultanee per ogni server: quattro connessioni sono disponibili attraverso la porta di gestione di rete e una attraverso la porta di gestione seriale.

**Nota** – Alcuni comandi del controller di sistema ALOM sono disponibili anche tramite il programma di utilità scadm di Solaris. Per ulteriori informazioni, consultare il documento *Advanced Lights Out Manager User's Guide* (817-5481-xx).

Dopo il login nell'account ALOM, viene visualizzato il prompt dei comandi del controller di sistema ALOM (sc>) da cui è possibile eseguire i relativi comandi. Se il comando da usare dispone di diverse opzioni, è possibile inserirle individualmente o raggrupparle, come indicato nell'esempio seguente. I comandi seguenti sono equivalenti.

```
sc> poweroff -f -y
sc> poweroff -fy
```

### Login nel controller di sistema ALOM

Tutte le operazioni di monitoraggio e controllo ambientale vengono gestite dal controller di sistema ALOM. Il prompt dei comandi del controller di sistema ALOM (sc>) permette di interagire con il controller del sistema. Per ulteriori informazioni sul prompt sc>, vedere "Informazioni sul prompt sc>" a pagina 8.

Per istruzioni sulla connessione al controller di sistema ALOM, vedere:

- "Accesso al controller di sistema" a pagina 16
- "Attivazione della porta di gestione di rete" a pagina 17

**Nota** – Questa procedura presuppone che la console di sistema sia configurata per l'uso della porta di gestione seriale e della porta di gestione di rete (configurazione predefinita).

#### Eseguire il login nel controller di sistema ALOM

- **1.** Se si è già connessi alla console di sistema, digitare**#.** per accedere al prompt sc>. Premere il tasto cancelletto seguito dal punto, quindi premere il tasto Invio.
- Al prompt di login di ALOM, immettere il nome di login e premere Invio. Il nome di login predefinito è admin.

```
Sun(tm) Advanced Lights Out Manager 1.3 Please login: admin
```

3. Alla richiesta, immettere la password e premere Invio due volte per accedere al prompt sc>.

Please Enter password:

sc>

**Nota** – Non esiste una password predefinita. È perciò necessario assegnarne una durante la configurazione iniziale del sistema. Per ulteriori informazioni, vedere i documenti *Guida all'installazione di Netra* 440 (819-6164-10) e *Advanced Lights Out Manager User's Guide* (817-5481-xx).

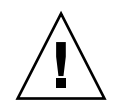

**Attenzione** –Per garantire la sicurezza del sistema, è buona norma cambiare il nome di login predefinito e la password durante la configurazione iniziale.

Usando il controller di sistema ALOM, è possibile monitorare il sistema, accendere e spegnere la spia di identificazione oppure eseguire operazioni di manutenzione direttamente sulla scheda del controller di sistema ALOM. Per ulteriori informazioni, consultare il documento *Advanced Lights Out Manager User's Guide* (817-5481-xx).

### Informazioni sul programma di utilità scadm

Il programma di utilità System Controller Administration (scadm), incluso nel sistema operativo Solaris, permette di eseguire molte funzioni ALOM durante la connessione al server host. I comandi scadm consentono di controllare diverse funzioni. Alcune funzioni permettono di visualizzare e impostare le variabili di ambiente ALOM.

**Nota** – Non usare il programma di utilità scadm mentre sono in esecuzione i test diagnostici di SunVTS<sup>™</sup>. Per ulteriori informazioni, vedere la documentazione di Sun VTS.

Per usare il programma di utilità scadm è necessario eseguire il login al sistema come utente root. La sintassi di scadm è la seguente:

# scadm comando

Il programma di utilità scadm invia l'output al comando stdout. È anche possibile usare scadm all'interno di uno script in modo da poter gestire e configurare ALOM dal sistema host.

Per ulteriori informazioni sul programma di utilità scadm, vedere la documentazione seguente:

- pagina man scadm
- Advanced Lights Out Manager User's Guide (817-5481-xx).

▼ Visualizzare le informazioni sulle condizioni ambientali

- 1. Eseguire il login nel controller di sistema ALOM.
- 2. Utilizzare il comando showenvironment per visualizzare informazioni sullo stato ambientale del server.

| sc> showenvironment                    |           |          |            |           |           |          |          |          |
|----------------------------------------|-----------|----------|------------|-----------|-----------|----------|----------|----------|
| ====================================== |           |          |            |           |           |          |          |          |
|                                        |           |          |            |           |           |          |          |          |
|                                        |           |          |            |           |           |          |          |          |
|                                        | acures (i |          | es III<br> |           | •         |          |          |          |
| Sensor                                 | Status    | Temp Lov | vHard 1    | LowSoft I | JowWarn H | HighWarn | HighSoft | HighHard |
|                                        |           |          |            |           |           |          |          |          |
| C0.P0.T_CORE                           | OK        | 48       | -20        | -10       | 0         | 97       | 102      | 120      |
| C1.P0.T_CORE                           | OK        | 53       | -20        | -10       | 0         | 97       | 102      | 120      |
| C2.P0.T_CORE                           | OK        | 49       | -20        | -10       | 0         | 97       | 102      | 120      |
| C3.P0.T_CORE                           | OK        | 57       | -20        | -10       | 0         | 97       | 102      | 120      |
| C0.T_AMB                               | OK        | 28       | -20        | -10       | 0         | 70       | 82       | 87       |
| C1.T_AMB                               | OK        | 33       | -20        | -10       | 0         | 70       | 82       | 87       |
| C2.T_AMB                               | OK        | 27       | -20        | -10       | 0         | 70       | 82       | 87       |
| C3.T_AMB                               | OK        | 28       | -20        | -10       | 0         | 70       | 82       | 87       |
| MB.T_AMB                               | OK        | 32       | -18        | -10       | 0         | 65       | 75       | 85       |
|                                        |           |          |            |           |           |          |          |          |

Questo comando consente di visualizzare informazioni sulla temperatura, sullo stato degli alimentatori, sullo stato delle spie del pannello anteriore, sulla posizione dell'interruttore di controllo del sistema e così via. Il formato di visualizzazione è simile a quello del comando UNIX prtdiag(1m).

**Nota** – Quando il server è in modalità di standby, è possibile che alcune informazioni ambientali non siano disponibili.

**Nota** – L'uso di questo comando non richiede autorizzazioni particolari per il controller di sistema ALOM.

Per il comando showenvironment è disponibile solo l'opzione -v. Se si utilizza questa opzione, il controller di sistema ALOM visualizza informazioni più dettagliate sullo stato del server host, incluse le soglie di avviso e di arresto del sistema.

#### Controllo della spia di identificazione

È possibile controllare la spia di identificazione dal prompt dei comandi Solaris o dal prompt sc>.

- Per accendere la spia di identificazione, eseguire una delle procedure descritte di seguito:
  - Nel sistema operativo Solaris, eseguire il login come superutente e digitare il comando seguente:

```
# /usr/sbin/setlocator -n
Locator LED is ON
```

■ Dal prompt dei comandi del controller di sistema ALOM, digitare:

```
sc> setlocator on
Locator LED is ON
```

- Per spegnere la spia di identificazione, eseguire una delle procedure descritte di seguito:
  - Nel sistema operativo Solaris, eseguire il login come superutente e digitare il comando seguente:

```
# /usr/sbin/setlocator -f
Locator LED is off.
```

Dal prompt dei comandi del controller di sistema ALOM, digitare:

sc> setlocator off
Locator LED is off.

- Per visualizzare lo stato della spia di identificazione, eseguire una delle procedure descritte di seguito:
  - Nel sistema operativo Solaris, eseguire il login come superutente e digitare il comando seguente:

# /usr/sbin/showlocator
Locator LED is on

Dal prompt dei comandi del controller di sistema ALOM, digitare:

```
sc> showlocator
Locator LED is on
```

**Nota** – Per usare i comandi setlocator e showlocator, non sono richieste autorizzazioni specifiche.

# Procedure di emergenza OpenBoot

L'introduzione delle tastiere USB (Universal Serial Bus) nei nuovi sistemi Sun ha reso necessaria la modifica di alcune procedure di emergenza OpenBoot. In particolare, i comandi Stop-N, Stop-D e Stop-F, disponibili nei sistemi con tastiere non USB, non sono supportati dai sistemi che impiegano le tastiere USB, come il server Netra 440. Questa sezione descrive le procedure di emergenza OpenBoot equivalenti disponibili sui sistemi dotati di tastiere USB per gli utenti abituati alle funzionalità delle tastiere precedenti (non USB).

# Procedure di emergenza OpenBoot per sistemi con tastiere non USB

Nella TABELLA 2-1 vengono riepilogate le funzioni dei comandi Stop per i sistemi che utilizzano tastiere standard non USB.

| Comandi per tastiere<br>standard (non USB) | Descrizione                                                                                                    |
|--------------------------------------------|----------------------------------------------------------------------------------------------------|
| Stop                                       | I test diagnostici POST vengono ignorati. Il comando non dipende<br>dalla modalità di protezione.                                                                                                    |
| Stop-A                                     | Interruzione.                                                                                                    |
| Stop-D                                     | Accesso alla modalità diagnostica (impostazione di diag-switch?<br>su true).                                                                                                    |
| Stop-F                                     | Accesso a Forth in ttya anziché avviare la diagnostica. Utilizzare il<br>comando fexit per continuare con la sequenza di inizializzazione.<br>Questo comando risulta particolarmente utile quando si è verificato<br>un problema hardware. |
| Stop-N                                     | Ripristino dei valori predefiniti delle variabili di configurazione<br>OpenBoot.                                                                                                    |

TABELLA 2-1 Funzioni dei comandi Stop per i sistemi con tastiere standard non USB

# Procedure di emergenza OpenBoot per sistemi con tastiere USB

Le sezioni seguenti spiegano come eseguire le funzioni dei comandi Stop sui sistemi dotati di tastiere USB, come il server Netra 440. Le stesse funzioni sono disponibili nel software del controller di sistema Sun ALOM (Advanced Lights Out Manager).

#### Funzionalità Stop-A

La sequenza di tasti Stop-A (interruzione) funziona esattamente come sui sistemi dotati di tastiere standard, ad eccezione del fatto che questo comando non è operativo nei primi secondi successivi al ripristino del sistema. È inoltre possibile eseguire il comando break del controller di sistema ALOM. Per ulteriori informazioni, vedere "Accesso al prompt ok" a pagina 10.

#### Funzionalità Stop-N

La funzionalità Stop-N non è disponibile. Può essere tuttavia emulata eseguendo le seguenti operazioni, a condizione che la console di sistema sia configurata per essere accessibile dalla porta di gestione seriale o dalla porta di gestione di rete.

- Ripristinare le impostazioni di configurazione predefinite di OpenBoot
  - 1. Eseguire il login nel controller di sistema ALOM.
  - 2. Digitare il comando seguente:

```
sc> bootmode reset_nvram
sc>
SC Alert: SC set bootmode to reset_nvram, will expire
20030218184441.
bootmode
Bootmode: reset_nvram
Expires TUE FEB 18 18:44:41 2003
```

Questo comando consente di ripristinare le variabili di configurazione OpenBoot predefinite.

3. Per ripristinare il sistema, digitare il comando seguente:

```
sc> reset Are you sure you want to reset the system [y/n]? {\bf y} sc> console
```

4. Per visualizzare l'output della console durante l'avvio del sistema con le variabili di configurazione predefinite di OpenBoot, passare alla modalità console.

```
sc> console
ok
```

5. Digitare set-defaults per eliminare eventuali valori personalizzati della IDPROM e ripristinare le impostazioni predefinite per tutte le variabili di configurazione OpenBoot.

#### Funzionalità Stop-F

La funzionalità Stop-F non è disponibile sui sistemi con tastiere USB.

#### Funzionalità Stop-D

La sequenza di tasti Stop-D (diagnostica) non è supportata sui sistemi dotati di tastiere USB. È tuttavia possibile emulare una funzione simile spostando l'interruttore di controllo del sistema sulla posizione di diagnostica. Per ulteriori informazioni, consultare la guida *Introduzione al server Netra* 440 (819-6155-10).

È anche possibile emulare la funzione Stop-D utilizzando il comando bootmode diag del controller di sistema ALOM. Per ulteriori informazioni, consultare il documento *Advanced Lights Out Manager User's Guide* (817-5481-xx).

## Ripristino automatico del sistema

Il sistema dispone di una funzione di ripristino automatico (ASR) in caso di guasto dei moduli di memoria o delle schede PCI.

La funzionalità di ripristino automatico permette al sistema di riprendere le operazioni dopo determinati errori o guasti hardware non irreversibili. Quando la funzione ASR è abilitata, la diagnostica del firmware rileva automaticamente i componenti hardware malfunzionanti. Una funzione di autoconfigurazione integrata nel firmware OpenBoot permette al sistema di deconfigurare i componenti guasti e di ripristinare il funzionamento del sistema. Se il sistema è in grado di operare senza il componente guasto, la funzione ASR abilita automaticamente il riavvio, senza bisogno di intervento dell'operatore.

**Nota** – La funzione ASR non è attiva finché non viene abilitata. Vedere "Abilitazione e disabilitazione del ripristino automatico del sistema" a pagina 45.

Per ulteriori informazioni sulla funzione ASR, consultare il documento *Netra* 440 *Server Diagnostics and Troubleshooting Guide* (817-3886-xx).

#### Opzioni di avvio automatico

Il firmware OpenBoot memorizza una variabile di configurazione sulla scheda di configurazione del sistema (SCC), denominata auto-boot?, che ha la funzione di stabilire se il firmware debba avviare automaticamente il sistema operativo dopo ogni ripristino. L'impostazione predefinita per le piattaforme Sun è true.

Normalmente, se i test diagnostici all'avvio del sistema non vengono superati, la variabile auto-boot? viene ignorata e il sistema potrà essere avviato soltanto manualmente dall'operatore. L'avvio manuale non è naturalmente accettabile per un sistema in condizioni degradate. Per questa ragione, il firmware OpenBoot del server Netra 440 dispone di una seconda impostazione: auto-boot-on-error?. Questo parametro stabilisce se un sistema degradato, nel quale cioè sia stato rilevato un errore a livello di un sottosistema, debba provare o meno ad avviarsi. Per consentire l'avvio automatico in condizioni degradate, i comandi auto-boot? e auto-boot-on-error? devono essere entrambi impostati su true. Per impostare questi parametri, digitare:

ok setenv auto-boot? true
ok setenv auto-boot-on-error? true

**Nota** – L'impostazione predefinita per auto-boot-on-error? è false. Di conseguenza, il sistema non cercherà di avviarsi in condizioni degradate a meno che tale impostazione non venga cambiata in true. Anche in questo caso, tuttavia, il sistema non cercherà di avviarsi in condizioni degradate in seguito a un errore irreversibile. Per alcuni esempi di errori irreversibili, consultare la sezione "Riepilogo della gestione degli errori" a pagina 43.

### Riepilogo della gestione degli errori

La gestione degli errori durante la sequenza di accensione rientra in uno dei tre casi seguenti:

- Se i test diagnostici POST o la diagnostica di OpenBoot non rilevano errori, il sistema si avvia se la variabile auto-boot? è impostata su true.
- Se i test diagnostici POST o di OpenBoot rilevano solo errori reversibili, il sistema si avvia se la variabile auto-boot? è impostata su true e la variabile autoboot-on-error? è impostata su true. Tra gli errori reversibili sono inclusi:
  - Guasto del sottosistema SCSI Ultra-4. In questo caso, è necessario disporre di un percorso alternativo valido al disco di avvio. Per ulteriori informazioni, vedere "Software multipathing" a pagina 51.
  - Guasto dell'interfaccia Ethernet.
  - Guasto dell'interfaccia USB.
  - Guasto dell'interfaccia seriale.
  - Guasto della scheda PCI.
  - Errore di memoria. In presenza di un DIMM guasto, il firmware deconfigura l'intero banco logico associato al modulo difettoso. Perché il sistema si possa avviare in questa condizione degradata è necessario che sia presente un altro banco logico funzionante. Per ulteriori informazioni, consultare la guida Introduzione al server Netra 440 (819-6155-10).

**Nota** – Se i test diagnostici POST o OpenBoot rilevano un errore reversibile associato al normale dispositivo di avvio, il firmware OpenBoot deconfigura automaticamente il dispositivo danneggiato e passa al successivo dispositivo di avvio in linea, in base a quanto specificato dalla variabile di configurazione diag-device.

- Se i test diagnostici POST o OpenBoot rilevano un errore irreversibile, il sistema non si avvia, indipendentemente dalle impostazioni di auto-boot? o autoboot-on-error?. Tra gli errori irreversibili sono inclusi i seguenti:
  - Guasto di una o più CPU
  - Guasto di tutti i banchi logici di memoria

- Esito negativo del controllo CRC (Cyclical Redundancy Check) della memoria RAM Flash
- Errore nei dati di configurazione della PROM di un'unità sostituibile sul campo (FRU) di importanza critica
- Errore di lettura di una scheda di configurazione del sistema (SCC) di importanza critica
- Guasto di un circuito ASIC (Application Specific Integrated Circuit) di importanza critica

Per ulteriori informazioni sulla risoluzione degli errori irreversibili, consultare il documento *Netra 440 Server Diagnostics and Troubleshooting Guide* (817-3886-xx).

## Scenari di ripristino

Le tre variabili di configurazione OpenBoot diag-switch?, obdiag-trigger e post-trigger stabiliscono se il sistema debba eseguire o meno le procedure diagnostiche del firmware in risposta agli eventi di ripristino del sistema.

Il protocollo standard di ripristino del sistema esclude completamente i test diagnostici POST e OpenBoot a meno che la variabile diag-switch? non sia impostata su true o l'interruttore a chiave di controllo del sistema non sia in posizione di diagnostica. L'impostazione predefinita per questa variabile è false. Per attivare la funzione ASR, che si basa sulla diagnostica del firmware per rilevare i dispositivi danneggiati, è pertanto necessario impostare questa variabile su true. Per istruzioni a riguardo, vedere "Abilitazione e disabilitazione del ripristino automatico del sistema" a pagina 45.

Per controllare gli eventuali eventi di ripristino che inizializzano automaticamente la diagnostica del firmware, il firmware OpenBoot utilizza le variabili denominate obdiag-trigger e post-trigger. Per una descrizione dettagliata di tali variabili e del relativo utilizzo, consultare il documento *Netra 440 Server Diagnostics and Troubleshooting Guide* (817-3886-xx).

## Comandi eseguibili dall'utente per il ripristino automatico del sistema

I comandi OpenBoot .asr, asr-disable e asr-enable permettono di ottenere informazioni sullo stato della funzione ASR e di deconfigurare o riconfigurare manualmente i dispositivi di sistema. Per ulteriori informazioni, vedere:

- "Deconfigurazione e riconfigurazione dei dispositivi" a pagina 47
- "Riconfigurare manualmente un dispositivo" a pagina 49
- "Acquisizione di informazioni sul ripristino automatico del sistema" a pagina 46

### Abilitazione e disabilitazione del ripristino automatico del sistema

La funzione di ripristino automatico del sistema (ASR) non è attiva finché non viene abilitata al prompt ok del sistema.

- Abilitare il ripristino automatico del sistema
- 1. Al prompt ok, digitare quanto segue:

```
ok setenv diag-switch? true
ok setenv auto-boot? true
ok setenv auto-boot-on-error? true
```

2. Impostare la variabile obdiag-trigger su uno o più dei valori power-onreset, error-reset o user-reset. Ad esempio, digitare:

```
ok setenv obdiag-trigger power-on-reset error-reset
```

**Nota** – Per ulteriori informazioni sulle variabili di configurazione OpenBoot, consultare il documento *Netra 440 Server Diagnostics and Troubleshooting Guide* (817-3886-xx).

3. Per rendere effettive le modifiche apportate ai parametri, digitare:

ok reset-all

Il sistema memorizza in modo permanente le modifiche apportate ai parametri e si avvia automaticamente se la variabile di configurazione OpenBoot auto-boot? è impostata su true (valore predefinito).

**Nota** – Per memorizzare le modifiche ai parametri, è anche possibile spegnere e riaccendere il sistema tramite il pulsante di alimentazione del pannello anteriore.

#### Disabilitare il ripristino automatico del sistema

1. Al prompt ok, digitare quanto segue:

```
ok setenv auto-boot-on-error? false
```

2. Per rendere effettiva la modifica apportata al parametro, digitare:

```
ok reset-all
```

Il sistema memorizza in modo permanente la modifica al parametro.

**Nota** – Per memorizzare le modifiche ai parametri, è anche possibile spegnere e riaccendere il sistema tramite il pulsante di alimentazione del pannello anteriore.

In seguito alla disabilitazione, la funzione di ripristino automatico del sistema (ASR) rimarrà disattivata finché non viene nuovamente abilitata al prompt ok del sistema.

### Acquisizione di informazioni sul ripristino automatico del sistema

La procedura qui descritta permette di ottenere informazioni sullo stato della funzione di ripristino automatico del sistema (ASR).

• Al prompt ok, digitare quanto segue:

ok .asr

Nell'output del comando .asr, tutti i dispositivi contrassegnati come disabilitati (disabled) sono stati deconfigurati manualmente usando il comando asrdisable. Il comando .asr restituisce inoltre un elenco di tutti i dispositivi che non hanno superato i test diagnostici del firmware e che sono stati deconfigurati automaticamente mediante la funzione ASR di OpenBoot.

Per ulteriori informazioni, vedere:

- "Ripristino automatico del sistema" a pagina 42
- "Abilitazione e disabilitazione del ripristino automatico del sistema" a pagina 45
- "Disabilitare il ripristino automatico del sistema" a pagina 46
- "Deconfigurazione e riconfigurazione dei dispositivi" a pagina 47
- "Riconfigurare manualmente un dispositivo" a pagina 49

# Deconfigurazione e riconfigurazione dei dispositivi

Per supportare la funzionalità di avvio in condizioni degradate, il firmware OpenBoot dispone del comando asr-disable, che permette di deconfigurare manualmente i dispositivi del sistema. Questo comando "contrassegna" uno specifico dispositivo come *disabled*, creando una proprietà di *stato* appropriata nel corrispondente nodo della struttura ad albero dei dispositivi. Per convenzione, il sistema operativo Solaris non attiva i driver di alcun dispositivo contrassegnato in questo modo.

#### Deconfigurare manualmente un dispositivo

#### 1. Al prompt ok, digitare quanto segue:

ok **asr-disable** identificatore-dispositivo

In questa stringa, identificatore-dispositivo è uno dei seguenti elementi:

- Qualsiasi percorso completo al dispositivo fisico, come indicato dal comando show-devs
- Qualsiasi alias valido del dispositivo, come indicato dal comando devalias
- Qualsiasi identificatore di dispositivo presente nella TABELLA 2-2

**Nota –** Negli identificatori di dispositivo, l'uso delle maiuscole e delle minuscole è irrilevante. È possibile utilizzare indifferentemente caratteri maiuscoli o minuscoli.

| Identificatori di dispositivo                                                                     | Dispositivi                                 |
|---------------------------------------------------------------------------------------------------|---------------------------------------------|
| cpu0-bank0, cpu0-bank1, cpu0-bank2, cpu0-bank3,<br>cpu3-bank0, cpu3-bank1, cpu3-bank2, cpu3-bank3 | Banchi di memoria da 0 a 3 per ciascuna CPU |
| cpu0-bank*, cpu1-bank*, cpu3-bank*                                                                | Tutti i banchi di memoria per ciascuna CPU  |
| ob-ide                                                                                            | Controller IDE su scheda                    |
| ob-net0, ob-net1                                                                                  | Controller Ethernet su scheda               |
| ob-scsi                                                                                           | Controller SCSI Ultra-4 su scheda           |
| pci-slot0, pci-slot1, pci-slot5                                                                   | Slot PCI da 0 a 5                           |
| pci-slot*                                                                                         | Tutti gli slot PCI                          |

 TABELLA 2-2
 Identificatori e dispositivi

| dentificatori di dispositivo (Continua) | Dispositivi <i>(Continua)</i>                                                                |
|-----------------------------------------|----------------------------------------------------------------------------------------------|
| pci*                                    | Tutti i dispositivi PCI su scheda (Ethernet, SCSI<br>Ultra-4 su scheda) e tutti gli slot PCI |
| hba8, hba9                              | I chip accoppiatori PCI, rispettivamente 0 e 1                                               |
| ob-usb0, ob-usb1                        | Dispositivi USB                                                                              |
| *                                       | Tutti i dispositivi                                                                          |

 TABELLA 2-2
 Identificatori e dispositivi (Continua)

Per determinare i percorsi completi dei dispositivi fisici, digitare quanto segue:

ok show-devs

Il comando show-devs elenca i dispositivi del sistema e visualizza il percorso completo di ogni dispositivo.

Per visualizzare un elenco degli alias correnti dei dispositivi, digitare quanto segue:

ok **devalias** 

Per creare un alias personalizzato per un dispositivo fisico, digitare quanto segue:

ok **devalias** nome-alias percorso-dispositivo-fisico

In questa stringa, *nome-alias* è l'alias che si desidera assegnare e *percorsodispositivo-fisico* è il percorso completo del dispositivo fisico.

**Nota** – Se si disabilita manualmente un dispositivo con il comando asr-disable e poi si assegna un alias diverso al dispositivo, il dispositivo rimane disabilitato anche se l'alias è stato modificato.

2. Per rendere effettiva la modifica apportata al parametro, digitare:

```
ok reset-all
```

Il sistema memorizza in modo permanente la modifica al parametro.

**Nota** – Per memorizzare le modifiche ai parametri, è anche possibile spegnere e riaccendere il sistema tramite il pulsante di alimentazione del pannello anteriore.

#### Riconfigurare manualmente un dispositivo

1. Al prompt ok, digitare quanto segue:

ok **asr-enable** *identificatore-dispositivo* 

In questa stringa, identificatore-dispositivo è uno dei seguenti elementi:

- Qualsiasi percorso completo al dispositivo fisico, come indicato dal comando show-devs
- Qualsiasi alias valido del dispositivo, come indicato dal comando devalias
- Qualsiasi identificatore di dispositivo presente nella TABELLA 2-2

**Nota –** Negli identificatori di dispositivo, l'uso delle maiuscole e delle minuscole è irrilevante. È possibile utilizzare indifferentemente caratteri maiuscoli o minuscoli.

È possibile utilizzare il comando OpenBoot asr-enable per riconfigurare un dispositivo precedentemente deconfigurato mediante il comando asr-disable.

# Abilitazione del meccanismo di sorveglianza dell'hardware e delle opzioni associate

Per informazioni di base sul meccanismo di sorveglianza dell'hardware e sulla relativa funzione di ripristino avviato esternamente (XIR, Externally Initiated Reset), consultare la guida *Introduzione al server Netra* 440 (819-6155-10).

### Abilitare il meccanismo di sorveglianza dell'hardware

1. Modificare il file /etc/system inserendovi la stringa seguente:

set watchdog\_enable = 1

2. Visualizzare il prompt ok digitando quanto segue:

# init 0

3. Riavviare il sistema per rendere effettive le modifiche apportate.

Per fare il modo che in caso di blocco del sistema il meccanismo di sorveglianza dell'hardware riavvii automaticamente il sistema:

• Al prompt ok, digitare quanto segue:

ok setenv error-reset-recovery boot

Per generare copie automatiche della memoria in caso di blocco del sistema:

• Al prompt ok, digitare quanto segue:

ok setenv error-reset-recovery none

L'opzione sync lascia visualizzato il prompt ok per consentire all'utente di effettuare il debug del sistema. Per ulteriori informazioni sulle variabili di configurazione OpenBoot, vedere l'Appendice A.

# Software multipathing

Il software multipathing consente di definire e controllare i percorsi fisici ridondanti ai dispositivi di I/O, ad esempio ai dispositivi di memorizzazione e alle interfacce di rete. Se il percorso attivo a un dispositivo non è disponibile, questo software è in grado di selezionare automaticamente un percorso alternativo per mantenere la disponibilità. Questa funzione è nota con il nome di *failover automatico*. Per poter sfruttare al meglio le funzioni di multipathing, il server deve essere configurato con hardware ridondante; ad esempio, deve essere dotato di interfacce di rete ridondanti o di due adattatori host collegati allo stesso array di memorizzazione a doppia porta.

Nel caso del server Netra 440, sono disponibili tre diversi tipi di software multipathing:

- Il software Solaris IP Network Multipathing offre funzioni di multipathing e di bilanciamento di carico per le interfacce di rete IP.
- Il software VERITAS Volume Manager (VVM) include la funzione DMP (Dynamic Multipathing), che supporta il multipathing e il bilanciamento del carico dei dischi per ottimizzare il throughput di I/O.
- Sun StorEdge<sup>TM</sup> Traffic Manager è una nuova architettura completamente integrata nel sistema operativo Solaris (a partire dalla versione Solaris 8) che consente di accedere ai dispositivi di I/O mediante più interfacce per controller host da un'unica istanza del dispositivo di I/O.

### Ulteriori informazioni

Per informazioni sulle impostazioni delle interfacce hardware ridondanti per reti, vedere la *Guida all'installazione del server Netra* 440 (819-6164-10).

Per istruzioni sulle modalità di configurazione e amministrazione del software Solaris IP Network Multipathing, consultare il documento *IP Network Multipathing Administration Guide* fornito con la versione di Solaris in uso.

Per informazioni su VVM e sulla funzione DMP, vedere "Software di gestione dei volumi" a pagina 54 e consultare la documentazione del software VERITAS Volume Manager.

Per informazioni su Sun StorEdge Traffic Manager, vedere la guida *Introduzione al server Netra* 440 (819-6155-10) e consultare la documentazione di Solaris.

## Gestione dei volumi di dischi

In questo capitolo viene illustrato il concetto di RAID (Redundant Array of Independent Disks), nonché spiegato come gestire volumi di dischi e configurare il mirroring hardware utilizzando il controller SCSI Ultra-4.

Questo capitolo è suddiviso nelle seguenti sezioni:

- "Volumi di dischi" a pagina 53
- "Software di gestione dei volumi" a pagina 54
- "Tecnologia RAID" a pagina 56
- "Mirroring hardware dei dischi" a pagina 59
- "Numeri di slot dei dischi fisici, nomi di dispositivo fisico e nomi di dispositivo logico" a pagina 59
- "Creare una copia speculare hardware del disco" a pagina 60
- "Eliminare una copia speculare hardware del disco" a pagina 62
- "Eseguire un'operazione di sostituzione a caldo di dischi con copia speculare" a pagina 63
- "Eseguire un'operazione di sostituzione a caldo di dischi senza copia speculare" a pagina 64

## Volumi di dischi

I *volumi di dischi* sono unità disco logiche che comprendono uno o più dischi fisici o partizioni di vari dischi diversi.

Una volta creato un volume, il sistema operativo lo utilizza e lo gestisce come se fosse un singolo disco. Attraverso questo livello di gestione logica dei volumi, il software supera i limiti imposti dai dischi fisici. I prodotti Sun per la gestione dei volumi forniscono anche funzioni RAID per la ridondanza dei dati e per le prestazioni. La tecnologia RAID consente di proteggere da eventuali guasti dei dischi e dell'hardware. Grazie alla tecnologia RAID, il software di gestione dei volumi è in grado di fornire un'alta disponibilità dei dati, prestazioni di I/O eccellenti e un'amministrazione semplificata.

# Software di gestione dei volumi

Il software di gestione dei volumi consente di creare i volumi di dischi. Sun Microsystems offre due differenti tipi di applicazioni per la gestione dei volumi nel server Netra 440:

- VERITAS Volume Manager (VVM)
- Solaris<sup>TM</sup> Volume Manager

Le applicazioni Sun per la gestione dei volumi offrono le seguenti funzionalità:

- Supporto dei diversi tipi di configurazione RAID, che forniscono vari livelli di disponibilità, capacità e prestazioni
- Funzionalità hot spare (riserva a caldo), che consentono il ripristino automatico dei dati in caso di guasto dei dischi
- Strumenti di analisi delle prestazioni, che consentono di monitorare le prestazioni di I/O e di isolare le cause del rallentamento delle prestazioni
- Un'interfaccia grafica utente (GUI, Graphical User Interface) che semplifica la gestione della memorizzazione
- Supporto del ridimensionamento in linea, che consente l'aumento e la diminuzione in linea delle dimensioni dei volumi e dei rispettivi file system
- Risorse di riconfigurazione in linea, che consentono di passare a una configurazione RAID diversa o di modificare le caratteristiche di una configurazione esistente.

### Dynamic Multipathing (DMP)

Il software VERITAS Volume Manager supporta in modo attivo gli array di dischi multiporta ed è in grado di riconoscere automaticamente i percorsi di I/O multipli a un determinato disco in un array. Questa funzione, denominata Dynamic Multipathing (DMP), offre una notevole affidabilità grazie a un meccanismo di failover dei percorsi. Se si interrompe una connessione a un disco, il software VERITAS Volume Manager continua ad accedere ai dati attraverso le rimanenti connessioni. Questa capacità di individuazione di percorsi multipli (multipathing) consente anche una maggiore velocità di trasmissione di I/O attraverso la distribuzione automatica del carico di I/O in modo uniforme tra percorsi di I/O multipli a ciascun disco rigido.

### Sun StorEdge Traffic Manager

Il software Sun StorEdge Traffic Manager, supportato anche dal server Netra 440, rappresenta una nuova alternativa alla funzione DMP. Sun StorEdge Traffic Manager è una soluzione software per il failover dinamico dei percorsi basata su server, utilizzata per migliorare la disponibilità globale delle applicazioni aziendali. Sun StorEdge Traffic Manager (noto in precedenza come Multiplexed I/O o MPxIO) è incluso nel sistema operativo Solaris.

Il software Sun StorEdge Traffic Manager integra funzioni di I/O per percorsi multipli, il bilanciamento automatico del carico e funzioni per il failover dei percorsi in un unico pacchetto per server Sun collegati a sistemi Sun StorEdge supportati. Garantisce prestazioni elevate e un'alta disponibilità del sistema per la creazione di SAN (Storage Area Network) mission-critical.

Di seguito sono riportate le caratteristiche principali dell'architettura di Sun StorEdge Traffic Manager:

- Protegge dalle interruzioni di I/O causate da guasti ai controller di I/O. In caso di guasto a un controller di I/O, Sun StorEdge Traffic Manager attiva automaticamente un controller alternativo.
- Aumenta le prestazioni di I/O eseguendo il bilanciamento di carico tra più canali di I/O.

Gli array Sun StorEdge T3, Sun StorEdge 3510 e Sun StorEdge A5x00 sono tutti supportati da Sun StorEdge Traffic Manager su un server Netra 440. I controller di I/O supportati sono rappresentati da schede di rete Single e Dual Fibre Channel, tra cui:

- Scheda host PCI Single Fibre Channel (numero di parte Sun x6799A)
- Scheda di rete PCI Dual Fibre Channel (numero di parte Sun x6727A)
- Scheda host PCI Single Fibre Channel da 2 GB (numero di parte Sun x6767A)
- Scheda di rete PCI Dual Fibre Channel da 2 GB (numero di parte Sun x6768A)

**Nota** – Sun StorEdge Traffic Manager non è supportato per dischi di boot che contengono il file system root (/). A tale scopo è possibile utilizzare il mirroring hardware o il software VERITAS Volume Manager. Vedere "Creare una copia speculare hardware del disco" a pagina 60 e "Software di gestione dei volumi" a pagina 54.

### Ulteriori informazioni

Consultare la documentazione fornita con il software VERITAS Volume Manager e Solaris Volume Manager. Per ulteriori informazioni su Sun StorEdge Traffic Manager, consultare la documentazione sull'amministrazione dei sistemi Solaris.

# Tecnologia RAID

Il software VERITAS Volume Manager e e il software Solstice DiskSuite<sup>™</sup> supportano la tecnologia RAID che consente di ottimizzare le prestazioni, la disponibilità dei dati e i costi per utente. La tecnologia RAID riduce i tempi di ripristino in caso di errori del file system e aumenta la disponibilità dei dati anche in caso di guasto di un disco. Sono disponibili diversi livelli di configurazione RAID che forniscono vari gradi di disponibilità dei dati con una conseguente proporzione tra costi e prestazioni.

In questa sezione vengono descritte alcune delle configurazioni più comuni e utili, tra cui:

- Concatenazione dei dischi
- Striping dei dischi (RAID 0)
- Mirroring dei dischi (RAID 1)
- Striping dei dischi con parità (RAID 5)
- Hot spare

### Concatenazione dei dischi

La concatenazione dei dischi è un metodo che consente di aumentare le dimensioni del volume logico oltre la capacità di un disco rigido mediante la creazione di un unico volume di grandi dimensioni attraverso l'unione di due o più unità di dimensioni inferiori. Risulta così possibile creare ampie partizioni in modo arbitrario.

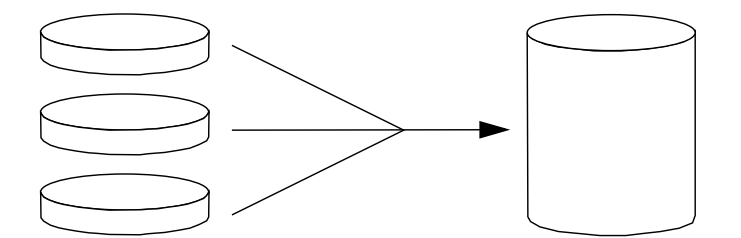

FIGURA 3-1 Rappresentazione grafica della concatenazione dei dischi

Se si utilizza questo metodo, i dischi concatenati vengono riempiti di dati in modo sequenziale: quando non vi è più spazio sul primo disco, i dati vengono scritti sul secondo, quindi sul terzo e così via.

### RAID 0: striping dei dischi

Lo striping dei dischi (RAID 0) è una tecnica che consente di aumentare la velocità di trasmissione del sistema utilizzando più dischi in parallelo. Mentre nei dischi senza striping il sistema operativo scrive un unico blocco di dati su un singolo disco, in una configurazione con striping ciascun blocco viene diviso e le porzioni di dati vengono scritte contemporaneamente su dischi diversi.

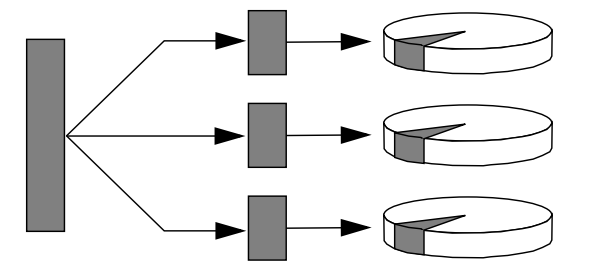

FIGURA 3-2 Rappresentazione grafica dello striping dei dischi

Le prestazioni del sistema con il livello RAID 0 risulteranno migliori di quelle con livello RAID 1 o 5, ma la possibilità di perdita dei dati è maggiore perché non è possibile recuperare o ricostruire in alcun modo i dati memorizzati in un disco danneggiato.

#### RAID 1: mirroring dei dischi

Il mirroring o copia speculare dei dischi (RAID 1) è una tecnica basata sulla ridondanza dei dati: due copie complete di tutti i dati vengono memorizzate su due dischi separati, in modo da garantire la protezione dalla perdita di dati dovuta al guasto di un disco. Un volume logico viene duplicato su due dischi distinti.

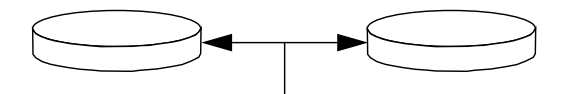

FIGURA 3-3 Rappresentazione grafica del mirroring dei dischi

In caso di scrittura su uno dei volumi con copia speculare da parte del sistema operativo, viene eseguito l'aggiornamento di entrambi i dischi, i quali, in questo modo, conterranno sempre esattamente le stesse informazioni. La lettura da un volume con copia speculare può essere eseguita indifferentemente dai due dischi, a seconda di quello che risulta al momento più accessibile dell'altro; ciò garantisce migliori prestazioni per le operazioni di lettura. Sul server Netra 440 è possibile configurare il mirroring hardware dei dischi utilizzando il controller SCSI Ultra-4 su scheda, che consente di ottenere prestazioni superiori rispetto al normale mirroring software eseguito con il software per la gestione dei volumi. Per maggiori informazioni, vedere:

- "Creare una copia speculare hardware del disco" a pagina 60
- "Eliminare una copia speculare hardware del disco" a pagina 62
- "Eseguire un'operazione di sostituzione a caldo di dischi con copia speculare" a pagina 63

Sebbene il livello di configurazione RAID 1 offra il massimo livello di protezione dei dati, i costi di memorizzazione sono elevati e le prestazioni in scrittura sono ridotte rispetto a RAID 0 o RAID 5, in quanto tutti i dati devono essere memorizzati due volte.

### RAID 5: striping dei dischi con parità

RAID 5 è un'implementazione dello striping dei dischi nella quale vengono incluse informazioni di parità in ogni operazione di scrittura su disco. Il vantaggio di questa tecnica consiste nel fatto che se uno dei dischi dell'array con livello RAID 5 viene danneggiato, tutte le informazioni scritte su tale unità possono essere ricostruite partendo dai dati e dalle informazioni presenti negli altri dischi.

Le prestazioni del sistema con il livello RAID 5 si collocano tra quelle del livello RAID 0 e quelle del livello RAID 1. Il livello RAID 5 fornisce tuttavia una ridondanza limitata dei dati. Se più dischi vengono danneggiati, tutti i dati vengono persi.

### Hot spare

In una configurazione *hot spare*, nel sistema vengono installati uno o più dischi "di riserva" non utilizzati durante il normale funzionamento. Tale configurazione è nota anche come *riassegnazione a caldo*. In caso di guasto di uno dei dischi attivi, i dati presenti sul disco danneggiato verrebbero automaticamente ricostruiti e generati su un disco di riserva a caldo, conservando così la disponibilità dell'intera serie di dati.
# Mirroring hardware dei dischi

Sul server Netra 440 il controller SCSI Ultra-4 supporta il mirroring hardware interno dei dischi tramite il programma di utilità raidctl del sistema operativo Solaris.

Una copia speculare hardware creata con raidctl si comporta in modo leggermente diverso rispetto a una creata con il software di gestione dei volumi. Nel caso del mirroring software, a ciascun dispositivo corrisponde una voce nella struttura ad albero virtuale dei dispositivi e le operazioni di lettura/scrittura vengono eseguite su entrambi i dispositivi virtuali. Nel caso del mirroring hardware, invece, nella struttura ad albero dei dispositivi è presente un solo dispositivo (il dispositivo *master*). La copia speculare (il dispositivo *slave*) risulta invisibile al sistema operativo ed è accessibile solo al controller SCSI Ultra-4.

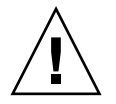

**Attenzione –** La creazione o il ripristino di una copia speculare del disco comporta la distruzione di tutti i dati precedentemente memorizzati sul disco.

## Numeri di slot dei dischi fisici, nomi di dispositivo fisico e nomi di dispositivo logico

Per poter eseguire una procedura di sostituzione a caldo dei dischi, è necessario conoscere il nome di dispositivo fisico o logico del disco da installare o rimuovere. In caso di errore del disco, i messaggi relativi a unità guaste o difettose sono in genere visualizzati nella console di sistema. Queste informazioni sono inoltre registrate nei file /var/adm/messages.

Questi messaggi di errore fanno in genere riferimento a un disco guasto in base al nome di dispositivo fisico (quale /devices/pci@lf,700000/scsi@2/sd@l,0) o al nome di dispositivo logico (quale cltld0). È inoltre possibile che alcune applicazioni riportino anche un numero di slot del disco (da 0 a 3).

Utilizzare la TABELLA 3-1 per associare i numeri di slot di dischi interni ai nomi di dispositivo fisico e logico per ciascun disco.

|                | 0                                       |                                      |
|----------------|-----------------------------------------|--------------------------------------|
| Numero di slot | Nome di dispositivo logico <sup>*</sup> | Nome di dispositivo fisico           |
| Slot 0         | c1t0d0                                  | /devices/pci@1f,700000/scsi@2/sd@0,0 |
| Slot 1         | c1t1d0                                  | /devices/pci@1f,700000/scsi@2/sd@1,0 |
| Slot 2         | c1t2d0                                  | /devices/pci@1f,700000/scsi@2/sd@2,0 |
| Slot 3         | clt3d0                                  | /devices/pci@1f,700000/scsi@2/sd@3,0 |

 TABELLA 3-1
 Numeri di slot dei dischi, nomi di dispositivo fisico e nomi di dispositivo logico

\* A seconda del numero e del tipo di controller disco aggiunti, i nomi di dispositivo logico possono risultare diversi sul sistema in uso.

### Creare una copia speculare hardware del disco

1. Verificare quale disco rigido corrisponde al nome di dispositivo logico e a quello di dispositivo fisico.

Vedere "Numeri di slot dei dischi fisici, nomi di dispositivo fisico e nomi di dispositivo logico" a pagina 59.

Per verificare se esiste già una copia speculare hardware del disco, digitare:

```
# raidctl
No RAID volumes found.
```

L'esempio sopra riportato indica che non esiste alcun volume RAID. In un altro caso:

# raidctl RAID RAID RAID Disk Volume Status Disk Status cltld0 DEGRADEDcltld0 OK clt2d0 DEGRADED

L'esempio sopra riportato indica che una copia speculare hardware è in stato di allarme sul disco c1t2d0.

**Nota** – A seconda del numero e del tipo di controller disco aggiunti, i nomi di dispositivo logico possono risultare diversi sul sistema in uso.

#### 2. Digitare il comando seguente:

```
# raidctl -c master slave
```

Ad esempio:

```
# raidctl -c c1t0d0 c1t1d0
```

Quando si crea una copia speculare RAID, l'unità slave (in questo caso, c1t1d0) scompare dalla struttura ad albero dei dispositivi Solaris.

3. Per verificare lo stato di una copia speculare RAID, digitare il comando seguente:

| # | <b>raidctl</b><br>RAID<br>Volume | RAID<br>Status | RAID<br>Disk     | Disk<br>Status |
|---|----------------------------------|----------------|------------------|----------------|
|   | c1t0d0                           | RESYNCING      | c1t0d0<br>c1t1d0 | OK<br>OK       |

L'esempio sopra riportato indica che la copia speculare RAID è ancora in fase di sincronizzazione con l'unità di backup.

Nell'esempio seguente è invece indicato che la copia speculare RAID è stata completamente ripristinata ed è in linea.

| # <b>raidctl</b><br>RAID<br>Volume | RAID<br>Status | RAID<br>Disk     | Disk<br>Status |  |
|------------------------------------|----------------|------------------|----------------|--|
| c1t0d0                             | ОК             | c1t0d0<br>c1t1d0 | OK<br>OK       |  |

Nel caso del RAID 1 (mirroring dei dischi), tutti i dati vengono duplicati su entrambi i dischi. In caso di guasto di un disco, sostituirlo con un'unità funzionante e ripristinare la copia speculare. Per istruzioni a riguardo, vedere "Eseguire un'operazione di sostituzione a caldo di dischi con copia speculare" a pagina 63.

Per ulteriori informazioni sul programma di utilità raidctl, vedere la pagina man raidctl(1M).

## Eliminare una copia speculare hardware del disco

1. Verificare quale disco rigido corrisponde al nome di dispositivo logico e a quello di dispositivo fisico.

Vedere "Numeri di slot dei dischi fisici, nomi di dispositivo fisico e nomi di dispositivo logico" a pagina 59.

2. Determinare il nome del volume con copia speculare. Digitare il comando seguente:

In questo esempio, il volume con copia speculare è c1t0d0.

**Nota** – A seconda del numero e del tipo di controller disco aggiunti, i nomi di dispositivo logico possono risultare diversi sul sistema in uso.

3. Per eliminare il volume, digitare il comando seguente:

```
# raidctl -d volume-copia-speculare
```

Ad esempio:

```
# raidctl -d c1t0d0
RAID Volume `c1t0d0' deleted
```

4. Per confermare di aver eliminato l'array RAID, digitare il comando seguente:

# raidctl

Ad esempio:

# raidctl
No RAID volumes found.

Per ulteriori informazioni, vedere la pagina man raidctl(1M).

## Eseguire un'operazione di sostituzione a caldo di dischi con copia speculare

1. Verificare quale disco rigido corrisponde al nome di dispositivo logico e a quello di dispositivo fisico.

Vedere "Numeri di slot dei dischi fisici, nomi di dispositivo fisico e nomi di dispositivo logico" a pagina 59.

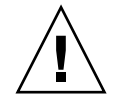

**Attenzione** – Accertarsi che la spia di rimozione consentita del disco rigido sia accesa, a indicare che il disco è disattivato. Se il disco è ancora in linea, si rischia di rimuovere il disco durante un'operazione di lettura/scrittura con conseguente perdita di dati.

2. Per confermare un disco guasto, digitare il comando seguente:

```
# raidct1
```

Ad esempio:

| # raidctl  |          |        |          |
|------------|----------|--------|----------|
| RAID       | RAID     | RAID   | Disk     |
| Volume     | Status   | Disk   | Status   |
| <br>c1t1d0 | DEGRADED | c1t1d0 | <br>OK   |
|            |          | c1t2d0 | DEGRADED |

Questo esempio indica che la copia speculare del disco è in stato di allarme a seguito di un guasto del disco c1t2d0.

**Nota** – A seconda del numero e del tipo di controller disco aggiunti, i nomi di dispositivo logico possono risultare diversi sul sistema in uso.

**3. Rimuovere il disco rigido, in base a quanto descritto nel** Netra 440 Server Service Manual.

Non è necessario eseguire un comando software per disattivare il disco quando è presente un guasto e la spia di rimozione consentita è accesa.

**4. Installare un nuovo disco rigido, in base a quanto descritto nel** *Netra* 440 *Server Service Manual.* 

I dati vengono automaticamente ripristinati sul disco con il programma di utilità RAID.

5. Per verificare lo stato di una ricostruzione RAID, digitare il comando seguente:

# raidctl

Ad esempio:

Questo esempio indica che è in corso la risincronizzazione del volume RAID c1t1d0.

Se il comando viene eseguito nuovamente dopo qualche minuto, indica che la sincronizzazione è terminata e che la copia speculare RAID è in linea:

| # raidctl |        |                  |                |  |  |
|-----------|--------|------------------|----------------|--|--|
| RAID      | RAID   | RAID             | Disk           |  |  |
| Volume    | Status | Disk             | Status         |  |  |
| c1t1d0    | OK     | c1t1d0<br>c1t2d0 | ОК<br>ОК<br>ОК |  |  |

Per ulteriori informazioni, vedere la pagina man raidctl(1M).

- Eseguire un'operazione di sostituzione a caldo di dischi senza copia speculare
  - 1. Verificare quale disco rigido corrisponde al nome di dispositivo logico e a quello di dispositivo fisico.

Vedere "Numeri di slot dei dischi fisici, nomi di dispositivo fisico e nomi di dispositivo logico" a pagina 59.

Accertarsi che nessuna applicazione o processo abbia accesso al disco rigido.

#### 2. Visualizzare lo stato dei dispositivi SCSI.

Per visualizzare lo stato dei dispositivi SCSI, digitare il comando seguente:

# cfgadm -al

Ad esempio:

| # cfgadm -al   |          |            |              |          |
|----------------|----------|------------|--------------|----------|
| Ap_Id          | Туре     | Receptacle | Occupant C   | ondition |
| с0             | scsi-bus | connected  | configured   | unknown  |
| c0::dsk/c0t0d0 | CD-ROM   | connected  | configured   | unknown  |
| c1             | scsi-bus | connected  | configured   | unknown  |
| c1::dsk/c1t0d0 | disk     | connected  | configured   | unknown  |
| c1::dsk/c1t1d0 | disk     | connected  | configured   | unknown  |
| c1::dsk/c1t2d0 | disk     | connected  | configured   | unknown  |
| c1::dsk/c1t3d0 | disk     | connected  | configured   | unknown  |
| c2             | scsi-bus | connected  | configured   | unknown  |
| c2::dsk/c2t2d0 | disk     | connected  | configured   | unknown  |
| usb0/1         | unknown  | empty      | unconfigured | ok       |
| usb0/2         | unknown  | empty      | unconfigured | ok       |
| usb1/1         | unknown  | empty      | unconfigured | ok       |
| usb1/2         | unknown  | empty      | unconfigured | ok       |
| #              |          |            |              |          |
|                |          |            |              |          |

**Nota –** A seconda del numero e del tipo di controller disco aggiunti, i nomi di dispositivo logico possono risultare diversi sul sistema in uso.

Le opzioni -al restituiscono lo stato di tutti i dispositivi SCSI, compresi bus e dispositivi USB. In questo esempio, al sistema non è collegato alcun dispositivo USB.

Si noti che sebbene sia possibile utilizzare i comandi Solaris cfgadm install\_device e cfgadm remove\_device per eseguire una procedura di sostituzione a caldo del disco, viene visualizzato il seguente messaggio di avvertenza quando tali comandi vengono eseguiti su un bus che contiene il disco di sistema:

Questa avvertenza viene visualizzata perché i comandi provano a sospendere le attività sul bus SCSI Ultra-4, ma il server Netra 440 lo impedisce. È possibile ignorare il messaggio nel server Netra 440, ma è necessario utilizzare la seguente procedura per disattivarne la visualizzazione.

#### 3. Rimuovere il disco dall'albero dei dispositivi.

Per rimuovere il disco dalla struttura ad albero dei dispositivi, digitare il comando seguente:

```
# cfgadm -c unconfigure Ap-Id
```

Ad esempio:

```
# cfgadm -c unconfigure c1::dsk/c1t3d0
```

Questo esempio consente di rimuovere c1t3d0 dalla struttura ad albero dei dispositivi. La spia blu di rimozione consentita si accende.

# 4. Verificare che il dispositivo sia stato rimosso dalla struttura ad albero dei dispositivi.

Per verificare che il dispositivo sia stato rimosso dalla struttura ad albero dei dispositivi, digitare il comando seguente:

| # cfgadm -al   |             |            |              |           |
|----------------|-------------|------------|--------------|-----------|
| Ap_Id          | Туре        | Receptacle | Occupant     | Condition |
| c0             | scsi-bus    | connected  | configured   | unknown   |
| c0::dsk/c0t0d0 | CD-ROM      | connected  | configured   | unknown   |
| c1             | scsi-bus    | connected  | configured   | unknown   |
| cl::dsk/clt0d0 | disk        | connected  | configured   | unknown   |
| c1::dsk/c1t1d0 | disk        | connected  | configured   | unknown   |
| c1::dsk/c1t2d0 | disk        | connected  | configured   | unknown   |
| c1::dsk/c1t3d0 | unavailable | connected  | unconfigured | l unknown |
| c2             | scsi-bus    | connected  | configured   | unknown   |
| c2::dsk/c2t2d0 | disk        | connected  | configured   | unknown   |
| usb0/1         | unknown     | empty      | unconfigured | d ok      |
| usb0/2         | unknown     | empty      | unconfigured | d ok      |
| usb1/1         | unknown     | empty      | unconfigured | d ok      |
| usb1/2         | unknown     | empty      | unconfigured | d ok      |
| #              |             |            |              |           |
|                |             |            |              |           |

Si noti che lo stato di c1t3d0 è ora unavailable e unconfigured. La spia di rimozione consentita corrispondente al disco rigido è accesa.

**5. Rimuovere il disco rigido, in base a quanto descritto nel** Netra 440 Server Service Manual.

La spia blu di rimozione consentita si spegne quando il disco viene rimosso.

- **6. Installare una nuovo disco rigido, in base a quanto descritto nel** *Netra* 440 *Server Service Manual.*
- 7. Configurare il nuovo disco rigido installato.

Per configurare il nuovo disco, digitare il comando seguente:

# cfgadm -c configure Ap-Id

Ad esempio:

```
# cfgadm -c configure c1::dsk/c1t3d0
```

La spia verde di attività lampeggia quando il nuovo disco in c1t3d0 viene aggiunto alla struttura ad albero dei dispositivi.

# 8. Verificare che il nuovo disco rigido sia incluso nella struttura ad albero dei dispositivi.

| # cfgadm -al   |          |            |              |         |
|----------------|----------|------------|--------------|---------|
| Ap_Id          | Туре     | Receptacle | Occupant Co  | ndition |
| c0             | scsi-bus | connected  | configured   | unknown |
| c0::dsk/c0t0d0 | CD-ROM   | connected  | configured   | unknown |
| c1             | scsi-bus | connected  | configured   | unknown |
| c1::dsk/c1t0d0 | disk     | connected  | configured   | unknown |
| c1::dsk/c1t1d0 | disk     | connected  | configured   | unknown |
| c1::dsk/c1t2d0 | disk     | connected  | configured   | unknown |
| c1::dsk/c1t3d0 | disk     | connected  | configured   | unknown |
| c2             | scsi-bus | connected  | configured   | unknown |
| c2::dsk/c2t2d0 | disk     | connected  | configured   | unknown |
| usb0/1         | unknown  | empty      | unconfigured | ok      |
| usb0/2         | unknown  | empty      | unconfigured | ok      |
| usb1/1         | unknown  | empty      | unconfigured | ok      |
| usb1/2         | unknown  | empty      | unconfigured | ok      |
| #              |          |            |              |         |
|                |          |            |              |         |

Per verificare che il nuovo disco rigido sia incluso nella struttura ad albero dei dispositivi, digitare il comando seguente:

Si noti che lo stato di c1t3d0 è ora configured.

# Variabili di configurazione OpenBoot

La TABELLA A-1 descrive le variabili di configurazione del firmware OpenBoot memorizzate nella scheda di configurazione del sistema (SCC). Le variabili di configurazione OpenBoot sono qui elencate nell'ordine in cui compaiono eseguendo il comando showenv.

| Variabile          | Valori possibili | Valore predefinito | Descrizione                                                                                                    |
|--------------------|------------------|--------------------|----------------------------------------------------------------------------------------------------|
| test-args          | nome_variabile   | none               | Argomenti di test predefiniti passati a OpenBoot<br>Diagnostics. Per ulteriori informazioni e per un<br>elenco di possibili valori degli argomenti di test,<br>vedere il documento <i>Netra 440 Server Diagnostics</i><br><i>and Troubleshooting Guide</i> . |
| diag-passes        | 0-n              | 1                  | Definisce quante volte vengono eseguiti i metodi di autodiagnostica.                                                                                                    |
| local-mac-address? | true, false      | false              | Se il valore è true, i driver di rete utilizzano il<br>proprio indirizzo MAC anziché quello del server.                                                                                                    |
| fcode-debug?       | true, false      | false              | Se il valore è true, vengono inclusi i campi dei<br>nomi per gli FCode dei dispositivi plugin.                                                                                                    |
| silent-mode?       | true, false      | false              | Sopprime tutti i messaggi se il valore è true e<br>diag-switch? è impostato su false.                                                                                                    |
| scsi-initiator-id  | 0-15             | 7                  | ID SCSI del controller SCSI Ultra-4.                                                                                                    |
| oem-logo?          | true, false      | false              | Se il valore è true, viene usato il logo<br>personalizzato dell'OEM; diversamente, viene<br>usato il logo di Sun.                                                                                                    |
| oem-banner?        | true, false      | false              | Se il valore è true, viene usato il banner<br>personalizzato dell'OEM.                                                                                                    |
| ansi-terminal?     | true, false      | true               | Se il valore è true, viene abilitata l'emulazione<br>di terminale ANSI.                                                                                                    |
| screen-#columns    | 0-n              | 80                 | Imposta il numero delle colonne sullo schermo.                                                                                                    |

 TABELLA A-1
 Variabili di configurazione OpenBoot memorizzate nella scheda di configurazione del sistema

| Variabile           | Valori possibili                                           | Valore predefinito | Descrizione                                                                                                    |
|---------------------|------------------------------------------------------------|--------------------|----------------------------------------------------------------------------------------------------|
| screen-#rows        | 0-n                                                        | 34                 | Imposta il numero delle righe sullo schermo.                                                                                                    |
| ttyb-rts-dtr-off    | true, false                                                | false              | Se il valore è true, il sistema operativo non<br>invia segnali rts (request-to-send) e dtr<br>(data-transfer-ready) alla porta ttyb.                             |
| ttyb-ignore-cd      | true, false                                                | true               | Se il valore è true, il sistema operativo ignora<br>i segnali carrier-detect sulla porta ttyb.                                                                   |
| ttya-rts-dtr-off    | true, false                                                | false              | Se il valore è true, il sistema operativo non<br>invia segnali rts (request-to-send) e dtr<br>(data-transfer-ready) alla porta di gestione seriale.              |
| ttya-ignore-cd      | true, false                                                | true               | Se il valore è true, il sistema operativo ignora<br>i segnali carrier-detect sulla porta di gestione<br>seriale.                                                 |
| ttyb-mode           | velocità_trasmissi<br>one, bit, parità,<br>stop, handshake | 9600,8,n,1,-       | ttyb (velocità di trasmissione in baud, numero<br>di bit, parità, bit di stop, handshake).                                                                       |
| ttya-mode           | 9600,8,n,1,-                                               | 9600,8,n,1,-       | Porta di gestione seriale (velocità di trasmissione<br>in baud, bit, parità, stop, handshake). La porta di<br>gestione seriale opera solo ai valori predefiniti. |
| output-device       | ttya, ttyb,<br>screen                                      | ttya               | Dispositivo di uscita.                                                                                                    |
| input-device        | ttya, ttyb,<br>keyboard                                    | ttya               | Dispositivo di ingresso.                                                                                                    |
| auto-boot-on-error? | true, false                                                | false              | Se il valore è true, il sistema si avvia<br>automaticamente dopo un errore.                                                                                      |
| load-base           | 0-n                                                        | 16384              | Indirizzo.                                                                                                    |
| auto-boot?          | true, false                                                | true               | Se il valore è true, il sistema si avvia<br>automaticamente all'accensione o in caso di<br>ripristino.                                                           |
| boot-command        | nome variabile                                             | boot               | Azione eseguita in risposta a un comando boot.                                                                                                    |
| diag-file           | nome variabile                                             | none               | File usato dal sistema per la procedura di avvio<br>se il valore di diag-switch? è true.                                                                         |
| diag-device         | nome variabile                                             | net                | Dispositivo usato dal sistema per la procedura<br>di avvio se il valore di diag-switch?è true.                                                                   |
| boot-file           | nome variabile                                             | none               | File usato dal sistema per la procedura di avvio<br>se il valore di diag-switch? è false.                                                                        |
| boot-device         | nome variabile                                             | disk net           | Dispositivo usato dal sistema per la procedura di<br>avvio se il valore di diag-switch? è false.                                                                 |
| use-nvramrc?        | true, false                                                | false              | Se il valore è true, vengono eseguiti i comandi<br>in NVRAMRC durante l'avvio del server.                                                                        |

# TABELLA A-1 Variabili di configurazione OpenBoot memorizzate nella scheda di configurazione del sistema (Continua)

| Variabile            | Valori possibili                                                 | Valore predefinito | Descrizione                                                                                                    |
|----------------------|------------------------------------------------------------------|--------------------|----------------------------------------------------------------------------------------------------|
| nvramrc              | nome_variabile                                                   | none               | Script di comandi da eseguire se il valore di use-nvramrc? è true.                                                                                                    |
| security-mode        | none, command,<br>full                                           | none               | Livello di sicurezza del firmware.                                                                                                    |
| security-password    | nome_variabile                                                   | none               | Password di sicurezza del firmware se il valore<br>di security-mode è diverso da none (mai<br>visualizzata) - <i>non impostare questa opzione</i><br><i>direttamente.</i>                                                                                                    |
| security-#badlogins  | nome_variabile                                                   | none               | Numero di tentativi sbagliati nell'immissione della password di sicurezza.                                                                                                    |
| post-trigger         | error-reset,<br>power-on-<br>reset,<br>user-reset,<br>all-resets | power-on-reset     | Imposta gli eventi trigger per l'esecuzione del<br>test POST, a condizione che diag-switch? sia<br>true.<br>POST non verrà eseguito se diag-switch? è<br>false, indipendentemente dall'impostazione<br>di post-trigger.                                                                                                    |
| diag-script          | all, normal,<br>none                                             | normal             | Specifica l'insieme di test che verranno eseguiti<br>da OpenBoot Diagnostics. Il comando all<br>equivale al comando test-all dalla riga di<br>comando di OpenBoot.                                                                                                    |
| diag-level           | none, min, max                                                   | min                | Definisce le modalità di esecuzione dei test diagnostici.                                                                                                    |
| diag-switch?         | true, false                                                      | false              | <ul> <li>Se il valore è true:</li> <li>Si avvia in modalità diagnostica.</li> <li>Dopo una richiesta boot, il sistema avvia diag-file su diag-device</li> <li>Se il valore è false:</li> <li>Si avvia in modalità non diagnostica.</li> <li>Dopo una richiesta boot, il sistema avvia boot-file su boot-device.</li> </ul> |
| obdiag-trigger       | error-reset,<br>power-on-<br>reset,<br>user-reset,<br>all-resets | error-reset        | Imposta gli eventi trigger per l'esecuzione di<br>OpenBoot Diagnostics, a condizione che diag-<br>switch? sia true e diag-script sia diverso<br>da none.<br>OpenBoot Diagnostics non viene eseguito se<br>diag-switch? è false o se diag-script è<br>none, indipendentemente dall'impostazione<br>di obdiag-trigger.       |
| error-reset-recovery | boot, sync,<br>none                                              | boot               | Comando da eseguire in seguito a un ripristino del sistema generato da un errore.                                                                                                    |

# TABELLA A-1 Variabili di configurazione OpenBoot memorizzate nella scheda di configurazione del sistema (Continua)

## API per la gestione dei relé di allarme

Questa appendice contiene un programma di esempio che spiega come ottenere o impostare lo stato degli allarmi. L'applicazione può utilizzare la funzione ioctl LOMIOCALSTATE per ottenere lo stato di ciascun allarme e la funzione ioctl LOMIOCALCTL per impostare gli allarmi. Per ulteriori informazioni sugli indicatori di allarme, consultare il documento *Netra 440 Server Service Manual* (817-3883-xx).

```
#include <sys/types.h>
#include <string.h>
#include <stdlib.h>
#include <sys/unistd.h>
#include <fcntl.h>
#include "lom io.h"
#define ALARM_INVALID
                       -1
#define LOM DEVICE "/dev/lom"
static void usage();
static void get_alarm(const char *alarm);
static int set_alarm(const char *alarm, const char *alarmval);
static int parse_alarm(const char *alarm);
static int lom_ioctl(int ioc, char *buf);
static char *get_alarmval(int state);
static void get_alarmvals();
main(int argc, char *argv[])
{
        if (argc < 3) {
                usage();
                if (argc == 1)
                        get_alarmvals();
                exit(1);
```

```
#include <sys/types.h>
        }
        if (strcmp(argv[1], "get") == 0) {
                if (argc != 3) {
                        usage();
                        exit (1);
                }
                        get_alarm(argv[2]);
        }
        else
        if (strcmp(argv[1], "set") == 0) {
                if (argc != 4) {
                        usage();
                        exit (1);
                }
                set_alarm(argv[2], argv[3]);
        } else {
                usage();
                exit (1);
        }
}
static void
usage()
{
        printf("usage: alarm [get|set] [crit|major|minor|user] [on|off]\n");
}
static void
get alarm(const char *alarm)
{
        ts_aldata_t ald;
        int altype = parse_alarm(alarm);
        char *val;
        if (altype == ALARM_INVALID) {
                usage();
                exit (1);
        }
        ald.alarm_no = altype;
        ald.alarm_state = ALARM_OFF;
        lom_ioctl(LOMIOCALSTATE, (char *)&ald);
        if ((ald.alarm_state != ALARM_OFF) &&
```

```
#include <sys/types.h>
                        (ald.alarm_state != ALARM_ON)) {
                printf("Invalid value returned: %d\n", ald.alarm_state);
                exit(1);
        }
       printf("ALARM.%s = %s\n", alarm, get_alarmval(ald.alarm_state));
}
static int
set_alarm(const char *alarm, const char *alarmstate)
{
        ts_aldata_t
                        ald;
        int alarmval = ALARM_OFF, altype = parse_alarm(alarm);
        if (altype == ALARM_INVALID) {
                usage();
                exit (1);
        }
        if (strcmp(alarmstate, "on") == 0)
                alarmval = ALARM ON;
        else
        if (strcmp(alarmstate, "off") == 0)
                alarmval = ALARM_OFF;
        else {
                usage();
                exit (1);
        }
        ald.alarm no = altype;
        ald.alarm_state = alarmval;
        if (lom_ioctl(LOMIOCALCTL, (char *)&ald) != 0) {
                printf("Setting ALARM.%s to %s failed\n", alarm, alarmstate);
                return (1);
        } else {
                printf("Setting ALARM.%s successfully set to %s\n", alarm,
alarmstate);
               return (1);
        }
}
static int
parse_alarm(const char *alarm)
{
        int altype;
```

```
#include <sys/types.h>
        if (strcmp(alarm, "crit") == 0)
                altype = ALARM_CRITICAL;
        else
        if (strcmp(alarm, "major") == 0)
                altype = ALARM_MAJOR;
        else
        if (strcmp(alarm, "minor") == 0)
                altype = ALARM_MINOR;
        else
        if (strcmp(alarm, "user") == 0)
                altype = ALARM_USER;
        else {
                printf("invalid alarm value: %s\n", alarm);
                altype = ALARM_INVALID;
        }
        return (altype);
}
static int
lom_ioctl(int ioc, char *buf)
{
        int fd, ret;
        fd = open(LOM_DEVICE, O_RDWR);
        if (fd == -1) {
                printf("Error opening device: %s\n", LOM_DEVICE);
                exit (1);
        }
        ret = ioctl(fd, ioc, (void *)buf);
        close (fd);
        return (ret);
}
static char *
get_alarmval(int state)
{
        if (state == ALARM_OFF)
                return ("off");
        else
```

```
#include <sys/types.h>
    if (state == ALARM_ON)
        return ("on");
    else
        return (NULL);
}
static void
get_alarmvals()
{
    get_alarm("crit");
    get_alarm("major");
    get_alarm("minor");
    get_alarm("user");
}
```

## Indice analitico

### Α

Advanced Lights Out Manager, vedere ALOM (Advanced Lights Out Manager) allarme API per la gestione dei relé di allarme, 73 a 77 impostare lo stato (set), 73 a 77 ottenere lo stato (get), 73 a 77 ALOM (Advanced Lights Out Manager) comandi, vedere prompt sc> connessioni multiple, 9 login, 34 sc>, prompt vedere prompt sc> sequenza di escape (#.), 9 array ridondante di dischi indipendenti, vedere RAID (Redundant Array of Independent Disks) arresto regolare del sistema, 11, 14 arresto regolare del sistema, vantaggi, 11, 14 asr-disable (comando OpenBoot), 47 attività (spia dischi rigidi), 67 auto-boot (variabile di configurazione OpenBoot), 10, 42

### В

bootmode diag (comando sc>), 41 bootmode reset\_nvram (comando sc>), 40 break (comando sc>), 11

### С

cavi, tastiera e mouse, 30 cfgadm (comando Solaris), 65 cfgadm install\_device (comando Solaris), precauzioni, 66 cfgadm remove\_device (comando Solaris), precauzioni, 66 Cisco L2511, connessione del server di terminali, 19 Client DHCP (Dynamic Host Configuration Protocol) sulla porta di gestione di rete, 17, 18 comandi OpenBoot asr-disable, 47 go, 13 power-off, 21, 24, 27 probe-ide, 11 probe-scsi, 11 probe-scsi-all, 11 reset-all, 30, 45, 46, 48 set-defaults, 41 setenv, 21, 30 show-devs, 48 showenv, 69 comandi sc> bootmode diag, 41 bootmode reset\_nvram, 40 break, 11 console, 11, 41 console -f, 9 poweroff, 12 poweron, 12 reset, 12,41

reset -x, 12 setlocator, 37,38 setsc, 18 showlocator, 38 shownetwork, 18 comandi Solaris cfgadm, 65 cfgadm install\_device, precauzioni, 66 cfgadm remove\_device, precauzioni, 66 fsck, 12 init, 11,14 raidctl, 60 a 64 scadm, 35 setlocator, 37,38 showlocator, 38 shutdown, 11,14 sync, 12 tip, 22,23 uadmin, 11 uname, 25 uname -r, 25 comando Stop (tastiere non USB), 39 comunicazione con il sistema informazioni, 2 opzioni, tabella, 2 concatenazione dei dischi, 56 configurazione dei dischi concatenazione, 56 hot spare, 58 mirroring, 56 RAID 0, 57 RAID 1. 57 RAID 5, 58 striping, 57 configurazione della console, connessioni alternative, 6 configurazione predefinita della console di sistema, 4 connessione tip accesso a un server di terminali. 22 accesso alla console di sistema, 22 console (comando sc>), 11 console di sistema accesso con un server di terminali, 2 accesso con un terminale alfanumerico, 26 accesso mediante una connessione tip, 22 accesso tramite un monitor, 29

accesso tramite un server di terminali, 19 collegamenti predefiniti, 4 collegamento Ethernet tramite la porta di gestione di rete, 3 configurazione di un monitor locale per l'accesso, 29 configurazione predefinita, 2,4 configurazioni alternative, 6 connessione con terminale alfanumerico, 26 connessione con un monitor, 3,7 connessione con un terminale alfanumerico, 2 definizione, 2 impostazione delle variabili di configurazione OpenBoot, 31 prompt sc>, commutazione, 15 reindirizzamento dell'output su ttyb (connessione server di terminali), 21 sessioni di visualizzazione multiple, 9 console -f (comando sc>), 9

#### D

deconfigurazione dei dispositivi, manuale, 47 DHCP (Dynamic Host Configuration Protocol), 17 diag-device (variabile di configurazione OpenBoot), 43 dischi rigidi nomi di dispositivo logico, tabella, 59 spie attività, 67 rimozione consentita, 63, 66, 67 disco, mirroring (RAID 0), vedere mirroring hardware dei dischi dispositivi, deconfigurazione manuale, 47 dispositivi, riconfigurazione manuale, 49 DMP (Dynamic Multipathing), 54 dtterm (programma di utilità Solaris), 23 Dynamic Multipathing (DMP), 54

#### Ε

error-reset-recovery (variabile di configurazione OpenBoot), 50

### F

file /etc/remote, 23 modifica, 25 firmware OpenBoot scenari di controllo, 10 fsck (comando Solaris), 12

#### G

gestione degli errori, riepilogo, 43 go (comando OpenBoot), 13

#### Η

hot spare (disco), 58 *Vedere anche* configurazione dei dischi

#### I

identificatori di dispositivo, elenco, 47 identificazione (spia di stato del sistema) controllo, 37 controllo da Solaris, 37, 38 controllo dal prompt sc>, 37, 38 impostazioni porta, verifica su ttyb, 28 informazioni sulle condizioni ambientali, visualizzazione, 36 init (comando Solaris), 11, 14 input-device (variabile di configurazione OpenBoot), 21, 30, 31

#### L

L1-A, sequenza di tasti, 10, 11, 14 livelli di esecuzione descrizione, 9 prompt ok, 9 login in ALOM (Advanced Lights Out Manager), 34

#### Μ

manuale manuale del sistema, 12 meccanismo di sorveglianza dell'hardware abilitazione, 49 mirroring dei dischi, 56 mirroring hardware dei dischi informazioni, 59 sostituzione a caldo, 63 verifica dello stato, 61 monitor collegamento, 29 connessione alla scheda grafica PCI, 29 limitazioni nell'uso per la configurazione iniziale, 29 limitazioni per la visualizzazione dell'output dei test POST, 29 uso per l'accesso alla console di sistema, 29 Multiplexed I/O (MPxIO), 55

#### Ν

nome di dispositivo logico (disco), 59 nome di dispositivo logico (disco), riferimento, 59 numero di slot dei dischi, riferimento, 60

#### 0

output-device(variabile di configurazione OpenBoot), 21, 30, 31

#### Ρ

pannello di interconnessione, collegamento del server di terminali, 19
parità, 27, 29, 58
porta di gestione di rete (NET MGT) attivazione, 17 configurazione con DHCP (Dynamic Host Configuration Protocol), 17 indirizzo IP, 18

porta di gestione seriale (SERIAL MGT) collegamenti al dispositivo della console, 5 come porta di comunicazione predefinita, 2 configurazione predefinita della console di sistema, 4 parametri di configurazione, 17 uso, 16 porta ttyb reindirizzamento output console (connessione server di terminali), 21 verifica della velocità di trasmissione, 28, 29 verifica delle impostazioni, 28 power-off (comando OpenBoot), 21, 24, 27 poweroff (comando sc>), 12 poweron (comando sc>), 12 probe-ide (comando OpenBoot), 11 probe-scsi (comando OpenBoot), 11 probe-scsi-all (comando OpenBoot), 11 procedure di emergenza OpenBoot comandi per le tastiere non USB, 39 comandi per le tastiere USB, 40 esecuzione, 39 prompt dei comandi, descrizione, 16 prompt ok accesso con il comando break ALOM, 11 accesso con il comando break di ALOM, 10 accesso con il tasto Break, 10, 11 accesso con la sequenza di tasti L1-A (Stop-A), 10, 11 accesso con ripristino iniziato esternamente (XIR), 12 accesso con un arresto regolare del sistema, 11 accesso con un ripristino manuale del sistema, 10, 12 informazioni, 9 metodi di accesso, 10, 13 rischi relativi all'uso, 13 sospensione del sistema operativo Solaris, 12 prompt sc> accesso dalla porta di gestione di rete, 9 accesso dalla porta di gestione seriale, 9 console di sistema, commutazione, 15 informazioni, 8,34 metodi di accesso, 9 sequenza di escape della console di sistema (#.), 9 sessioni multiple, 9

#### R

RAID (Redundant Array of Independent Disks) concatenazione dei dischi, 56 hardware, mirroring, vedere mirroring hardware dei dischi striping, 57 RAID 0 (striping), 57 RAID 1 (mirroring), 57 RAID 5 (striping con parità), 58 raidctl (comando Solaris), 60 a 64 reset, 12 manuale del sistema, 14 reset (comando sc>), 12 reset -x (comando sc>), 12 reset-all (comando OpenBoot), 30, 45, 46, 48 riconfigurazione dei dispositivi, manuale, 49 rimozione consentita (spia dischi rigidi), 63, 66, 67 ripristino scenari, 44 ripristino automatico del sistema (ASR) abilitazione, 45 comandi, 44 disabilitazione, 46 informazioni, 42 ottenere informazioni sul ripristino, 46 ripristino iniziato esternamente (XIR) richiamo dal prompt sc>, 12 ripristino manuale del sistema, 14

### S

scadm (programma di utilità Solaris), 35
scenari di ripristino del sistema, 44
scheda grafica PCI

configurazione per l'accesso alla console di sistema, 29
connessione di un monitor, 29

schede PCI

frame buffer, 29
nomi di dispositivo, 48

sequenza di escape (#.), controller di sistema ALOM, 9
sequenze di tasti

L1-A, 10, 11, 14

sequenze per tastiere Stop-A (sequenza per tastiera non USB), vedere sequenza di tasti L1-A Stop-D (sequenza per tastiere non USB), 39 Stop-F (sequenza per tastiere non USB), 39 Stop-N (sequenza per tastiere non USB), 39 SERIAL MGT, *vedere* porta di gestione seriale server di terminali collegamento con un pannello di interconnessione, 19 piedinatura per il cavo incrociato, 20 uso per l'accesso alla console di sistema, 5, 19 sessioni ALOM multiple, 9 set-defaults (comando OpenBoot), 41 setenv (comando OpenBoot), 21, 30 setlocator (comando sc>), 38 setlocator (comando Solaris), 38 setsc (comando sc>), 18 show-devs (comando OpenBoot), 48 showenv (comando OpenBoot), 69 shownetwork (comando sc>), 18 shutdown (comando Solaris), 11,14 software del sistema operativo, sospensione, 13 software di gestione dei volumi, 54 Solaris Volume Manager, 54, 55 Solstice DiskSuite, 56 sospensione del sistema operativo, 13 sostituzione a caldo dischi con copia speculare, 63 disco con copia speculare, 63 disco senza copia speculare, 64 unità disco senza copia speculare, 64 spie attività (spia dischi rigidi), 67 identificazione (spia di stato del sistema), 37 rimozione consentita (spia dischi rigidi), 63, 66, 67 stato del sistema, spie identificazione, 37, 38 Stop-A (funzionalità per tastiere USB), 40 Stop-A (sequenza per tastiere non USB) vedere sequenza di tasti L1-A Stop-D (funzionalità per tastiere USB), 41 Stop-D (sequenza per tastiere non USB), 39 Stop-F (funzionalità per tastiere USB), 41

Stop-F (sequenza per tastiere non USB), 39 Stop-N (funzionalità per tastiere USB), 40 Stop-N (sequenza per tastiere non USB), 39 striping dei dischi, 57 striping dei dischi con parità (RAID 5), 58 Sun StorEdge 3310, 55 Sun StorEdge A5x00, 55 Sun StorEdge T3, 55 Sun StorEdge Taffic Manager (TMS), 55 sync (comando Solaris), 12

#### Т

tastiera connessione, 30 tasto Break (terminale alfanumerico), 14 terminale alfanumerico impostazione della velocità di trasmissione, 27 uso per l'accesso alla console di sistema, 26 verifica della velocità di trasmissione, 28 tip (comando Solaris), 23 ttyb-mode (variabile di configurazione OpenBoot), 29

#### U

uadmin (comando Solaris), 11 uname (comando Solaris), 25 uname -r (comando Solaris), 25

#### V

variabili di configurazione OpenBoot auto-boot, 10, 42 descrizione, tabella, 69 diag-device, 43 error-reset-recovery, 50 impostazioni per la console di sistema, 31 input-device, 21, 30, 31 output-device, 21, 30, 31 ttyb-mode, 29 VERITAS Volume Manager, 54, 55 volumi di dischi eliminazione, 62 informazioni, 53

### Х

XIR, vedere ripristino iniziato esternamente (XIR)